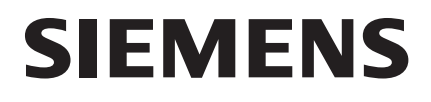

## Gigaset SL3501

## Congratulations

Congratulations on your purchase of the Siemens Gigaset SL 3501 telephone system! This phone's 2.4 GHz frequency and high-speed digital voice encoding provide reception and voice clarity that is superior to other cordless phones. And, its digital spread spectrum technology will provide you with secure, private conversations.

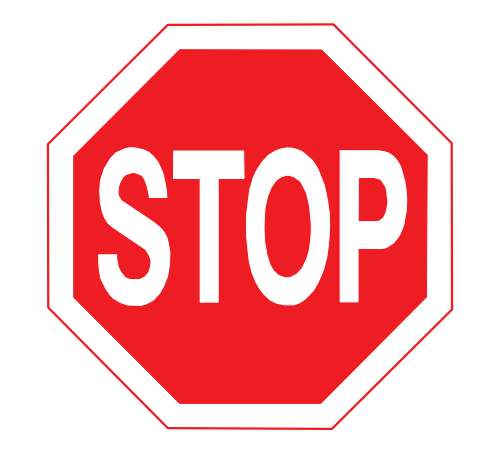

## DO NOT RETURN THIS PRODUCT TO THE STORE!

## Please read the following important information.

For Siemens Customer Care, product operation information, or for problem resolution, call toll-free

## 1-888-777-0211

## 9 a.m. to 8 p.m. Central Standard Time EVERY DAY

## SIEMENS www.my-siemens.com

#### Register now!

It's fast progress in the world of communication. Register today for the world of Siemens mobile on "my-siemens.com" and stay current with customized information on Siemens latest products and applications.

Please go to: www.icm.siemens.com/register

1

#### General

1

## Quick Reference

| Handset                                                  |                                                                                                    |
|----------------------------------------------------------|----------------------------------------------------------------------------------------------------|
| Turning on/off the handset<br>(see page 6)               | hold down                                                                                                    |
| Turning keypad protection on/<br>off (see page 7)        | hold down (# <sup></sup> )                                                                                                    |
| Turning tones on/off<br>(see page 68)                    | hold down 🗶                                                                                                    |
| Making an external call<br>(see page 10)                 | TALK TALK                                                                                                    |
| Redialing a number<br>(see page 17)                      | RDL if necessary ( select entry TALK                                                                                                    |
| Saving a called number<br>in the directory (see page 23) | RDL MENU Send to Dir OK                                                                                                    |
| Dialing from the directory (see page 24)                 | (Interpretending of the second second |
| Dialing from the call log<br>(see page 38)               | Call Log OK if necessary 🚱 🚱 entry Talk                                                                                                    |
| Setting the handset volume<br>(see page 68)              | MENU ( Sound Settings OK Handset Volume OK<br>( ) Save                                                                                                    |
| Making an Internal call to a spe<br>cific handset        | and $\left( \begin{array}{c} \bullet \\ \bullet \end{array} \right)$ to select internal user $\left( \begin{array}{c} \bullet \\ \bullet \end{array} \right)$                                                                                                    |
| Making an Internal call to a all handsets (see page 10)  | ( and ( Intercom Call ) TALK                                                                                                    |
| Transferring a call to another handset                   | b and $b$ to select internal user OK $b$                                                                                                    |
| Making a consultation call                               | ( ) and $( )$ to select internal user OK ; end: End                                                                                                    |
| Setting the date and time<br>(see page 8)                | MENU (Appoint./Clock OK (C) Date/Time OK<br>Set date and time (C) (C) (C) Save                                                                                                    |
| Setting the alarm clock<br>(see page 19)                 | MENU (Appoint./Clock OK (Alarm Clock OK<br>Enter settings (A) (A) (Alarm Clock OK                                                                                                    |
| Answering machine                                        |                                                                                                    |
| Playing back messages<br>(see page 45)                   | Ans Msg.: OK or hold down                                                                                                    |
| Skipping to the next message<br>(see page 46)            |                                                                                                    |
| Repeating the message                                    | ( ) or (                                                                                                    |
| Deleting messages<br>(see page 47)                       | MENU (Delete Old Msg. 0K or press Delete                                                                                                    |
| Skipping to the previous mes-<br>sage (see page 46)      | 2 x 🚯                                                                                                    |

| Hand          | set | Diagrar | n |
|---------------|-----|---------|---|
| <u>Status</u> | LED | (light) |   |

Lights up during a call; Flashes for:

- Incoming calls
- New messages
- Alarm calls, appointments, anniversaries

#### Signal strength Navi key

#### Talk key

- Accept call
- Dial number
- Switch from handset to speakerphone.

#### Open directory Key 1

(Programmable) Hold down to select Answ. machine/telco voice mailbox

#### Star key (\*)

Hold down to turn on and off the ringer

#### Handsfree key

Switch from handset to handsfree talking.

Microphone

#### **Charging status**

□□ empty
 □ full
 flashes: Battery low

#### End call and On/ Off key

#### end call

- cancel function
- back one menu level (press briefly)
- return to idle state (hold down)
- on/off in idle status (hold down)

#### Pound key

Hold down to turn on and off the keypad protection

#### Caller list

Access to message lists

#### Memory key

Accesses speed dial numbers

## Using the Navi Key and Soft Keys

#### Soft keys

With the **soft keys** you can carry out functions that can also be partly controlled with the **navi key**.

The side of the **navi key** which you must press is indicated in the operating instructions by arrows:

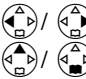

) (left/right) (top/bottom)

Navi key

General

## Functions of the Navi Key

The Navi key has different functions in specific operating situations.

| Navi key | When the tele-<br>phone is idle      | In lists and menus              | In an entry field       |
|----------|--------------------------------------|---------------------------------|-------------------------|
|          |                                      | Upward                          | Cursor one<br>line up   |
|          | Open directory                       | Downward                        | Cursor one<br>line down |
|          | Open menu                            | Select entry (OK)               | Cursor to the right     |
|          | Open the list of inter-<br>nal users | One menu level<br>back (cancel) | Cursor to the left      |

## Displays

The following symbols appear in the display, depending on the operating situation:

| Soft keys | Meaning                                                          |
|-----------|------------------------------------------------------------------|
| MENU      | Menu button: Activate the general menu when telephone is idle    |
| ОК        | Confirm menu function and select. End and save the setting       |
| <b>⊢</b>  | Delete key (Backspace): Delete entries from right to left        |
| RDL       | Automatic redial key: Open the list of the last 5 numbers dialed |
| <u>ځ</u>  | One menu level back, cancel                                      |

# Example for Menu Operation: Setting the Volume for the Speakerphone

| 1. | MENU | Press $$ or the right soft key $\bigcirc$ .  |
|----|------|----------------------------------------------|
| 2. |      | Scroll to Sound Settings.                    |
| 3. | OK   | Select Sound Settings.                       |
| 4. | OK   | Select Handset Volume.                       |
| 5. | or ( | Select the required volume for speakerphone. |
| 6. | Save | Store the required volume for speakerphone.  |

## Safety precautions $^{*}$ $\triangle$

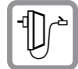

**Only use the power supply unit supplied** as indicated on the underside of the device.

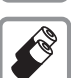

Only insert **approved rechargeable batteries of the same type**. Never use ordinary (non-rechargeable) batteries as they may pose a health hazard or cause injury.

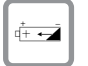

Make sure the rechargeable battery is inserted the right way round

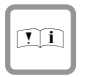

Use the battery specified in these operating instructions

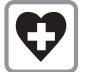

The phone may affect medical equipment so always switch your phone off before entering hospitals or doctors' practices.

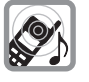

The handset may cause an unpleasant humming noise in hearing aids.

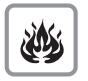

Do not operate the phone in places where there is a risk of explosion (such as paint workshops).

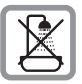

The handset is not splash-proof (see page 33).

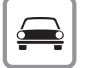

Drivers must not use the phone while driving.

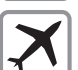

The phone must be switched off at all times in an aircraft. Make sure it cannot be switched on accidentally.

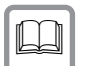

If you give your Gigaset to someone else you should also give them the operating instructions.

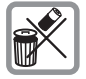

Dispose of batteries and the phone carefully. Do not pollute the environment.

#### Emergency numbers cannot be dialed if the keypad lock is activated!

<sup>\*.</sup> see also page 86

# Contents

1

| Safety precautions                           |
|----------------------------------------------|
| Telephone Set up2                            |
| Date and Time8                               |
| Making Calls                                 |
| Enhanced Telephone Features17                |
| Operating the Answering Machine              |
| Customizing the Answering Machine Settings51 |
| Handset Operation54                          |
| Customizing Handset Settings68               |
| Base Station Settings73                      |
| Advanced Settings75                          |
| Appendix                                     |
| Safety Precautions86                         |
| Menu table                                   |
| Index                                        |

|

## Telephone Set up

This delivery units contains:

- 1 Gigaset SL 3501base station
- 1 Gigaset SL 30 handset
- 1 power supply unit
- 1 telephone cord
- 1 belt clip
- 1 rechargeable NiMh battery
- 1 user manual
- 1 Quick Start Guide

## Installing the Base Station

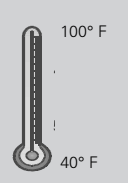

The base station is designed for operation in protected rooms with a temperature range from  $+40^{\circ}$ F to  $+100^{\circ}$ F.

**IMPORTANT!** For best reception, place the base in a high central location, away from other electrical devices.

#### Range and reception strength

The base station range is approx. 1000 feet outdoors and up to 150 feet indoors. The receive strength display shows the quality of the radio contact between the base station and the handset:

- receive strength 100%
- >>>> receive strength 75%
- >>>> receive strength 50%
- >>> low receive strength
- D>>> no reception (flashes)

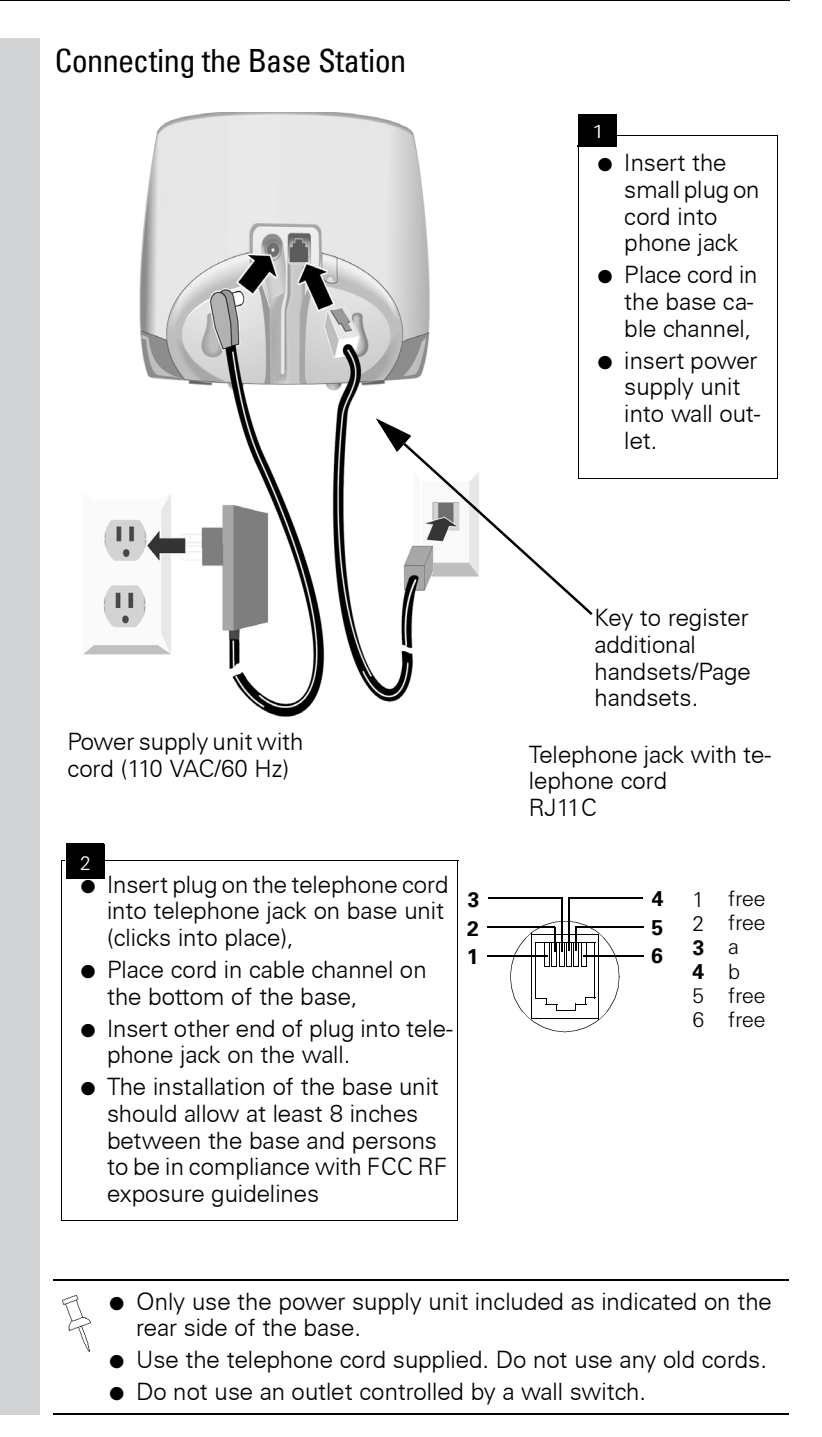

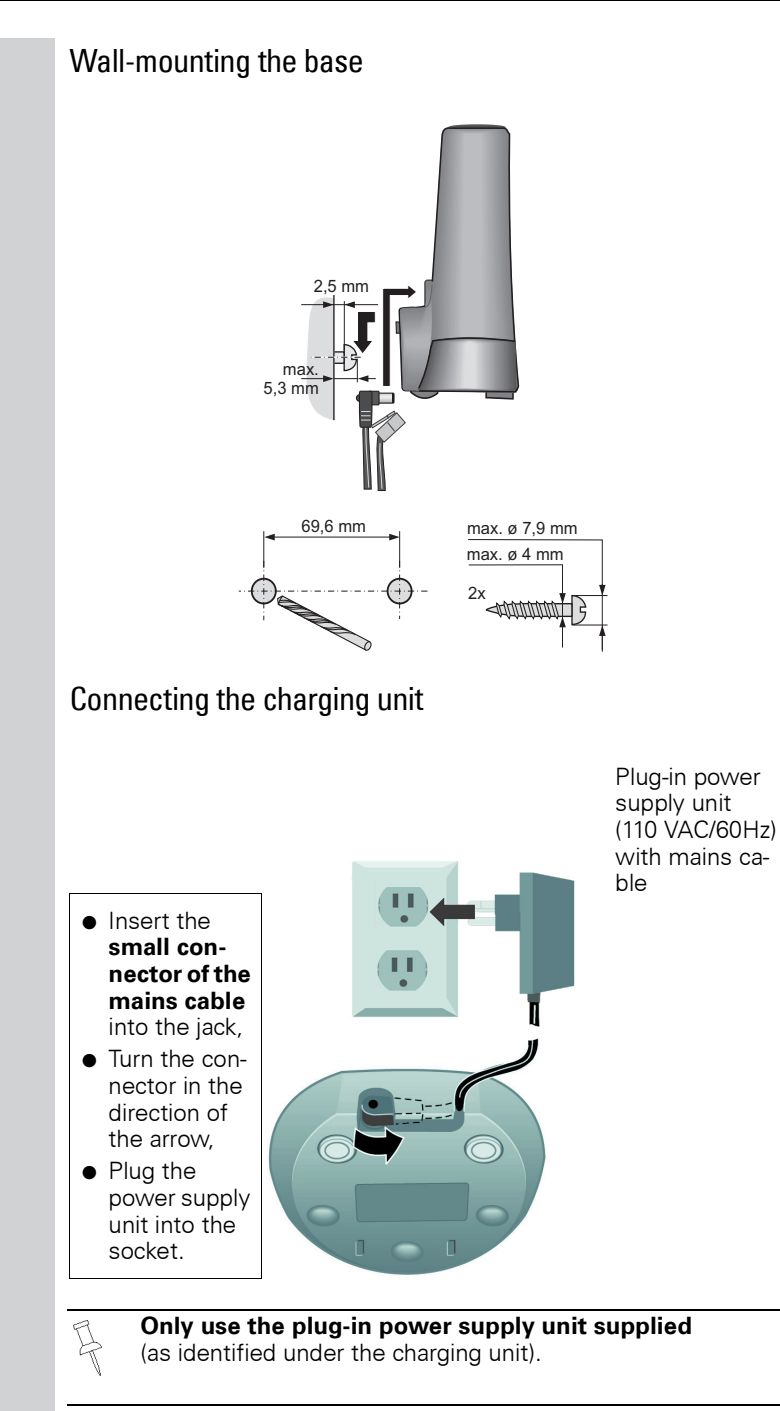

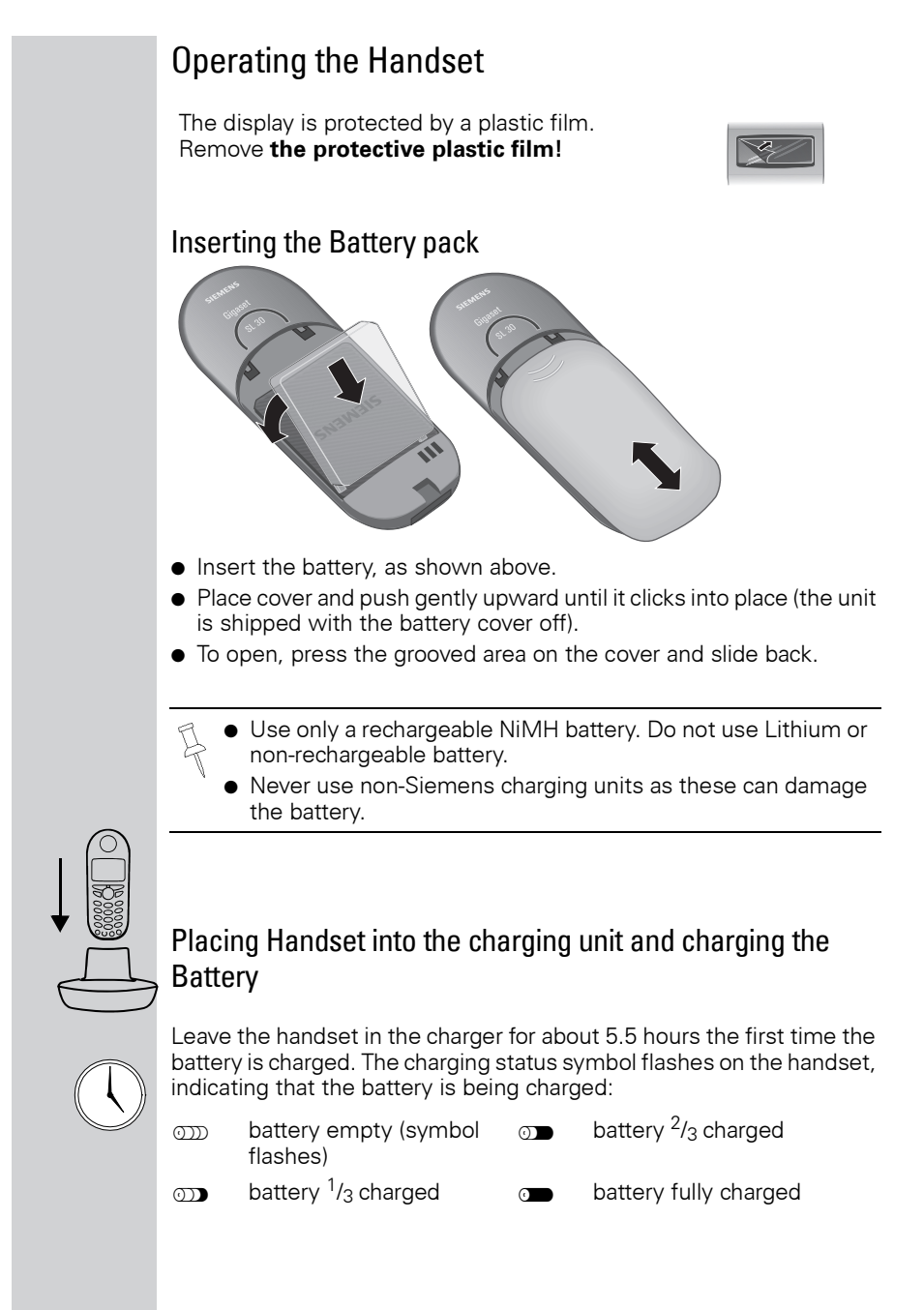

- Once the initial charging operation is completed, you can place your handset into the charger after each call. Charging is controlled electronically. This ensures optimum charging and prolongs battery life.
  - The battery heats up during charging. This is normal and not dangerous.
  - The battery charging status is correctly displayed only after uninterrupted charging/discharging. You should therefore avoid removing the battery unnecessarily.

## Attaching the Belt Clip

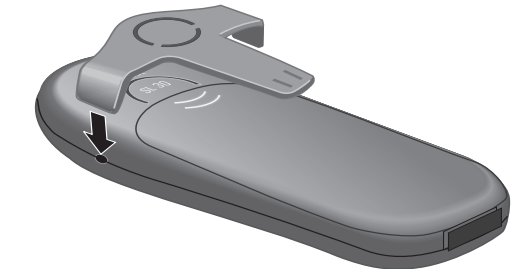

Push the belt clip onto the back of the handset until the tabs click into place.

#### Turning Handset On/Off

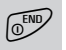

To turn handset on/off, hold down the End key  $\,-$  you will hear a confirmation beep.

The handset is turned on as soon as you insert the battery and place the handset in the charging unit.

## Turning Keypad Lock On/Off

You can disable the handset keys when carrying the unit in your pocket or bag. This protects from accidental key presses. If there is an incoming call, the key lock is automatically turned off and turned back on after the call has ended.

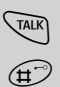

Accepting a call: Press the Talk key.

To turn on/off, hold down the keypad lock/the pound key  $\,-\,$  you will hear the confirmation beep  $^{*}!$ 

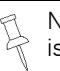

Note: 911/Emergency calls can not be made when the key pad is locked.

<sup>\*.</sup> Confirmation beep = rising tone sequence, Error beep = falling tone sequence.

#### Date and Time

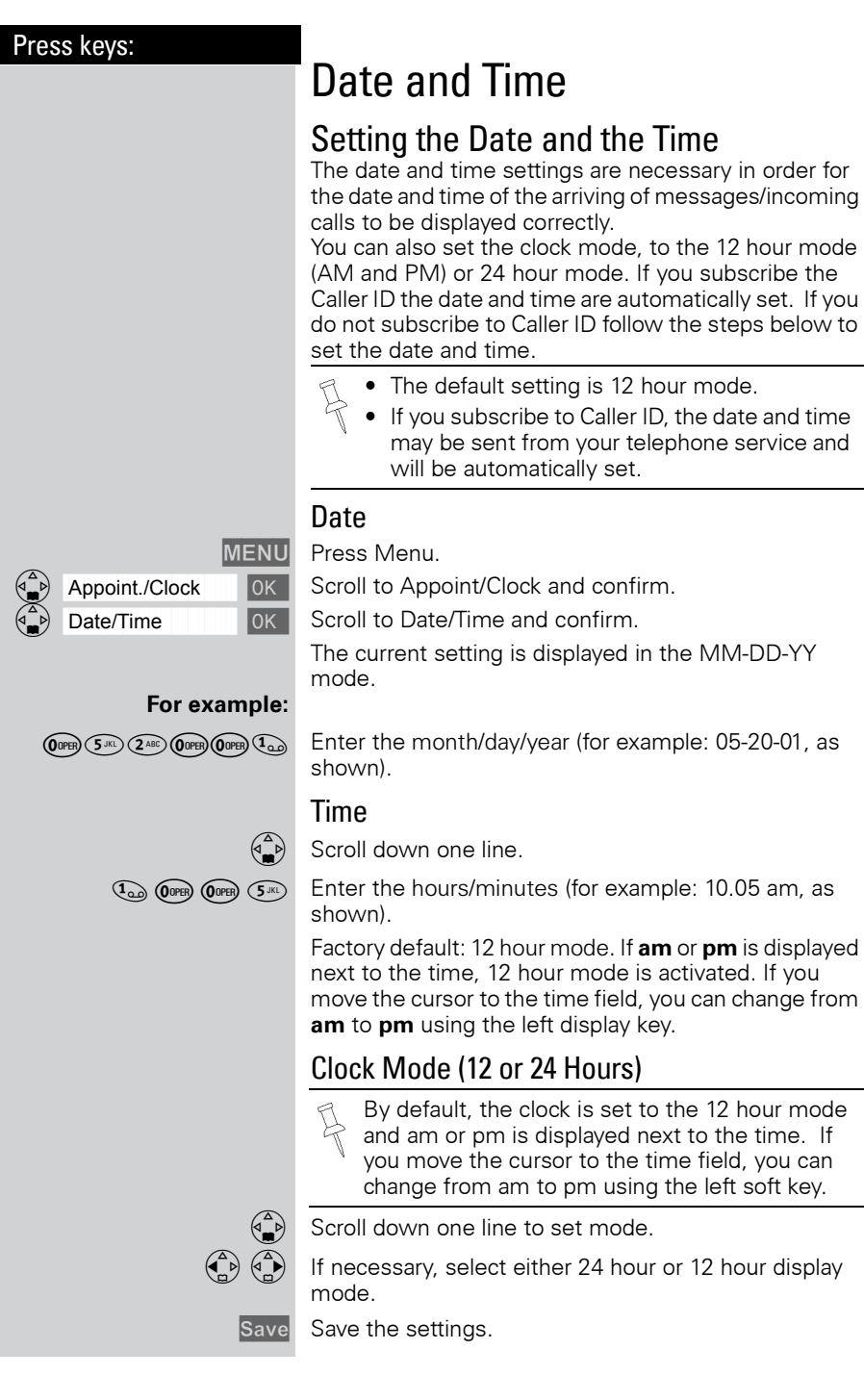

#### Date and Time

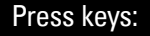

**Base Settings** 

Local Area Code

Area Codes

## Area Codes

To conveniently call back a user from the call log (see page 38) you will need to key in and store the area code where your telephone is installed (Local Area Code). If it is installed in a Multiple Area Code Area you will also have to key in and store the Extra Codes for that area.

#### Local Area Code

Press Menu.

MENU

0K

0K

0K

Į₽.

MENU

Scroll to Base Settings and confirm.

Scroll to Area Codes and confirm.

Scroll to Local Area Code and confirm.

Key in your Local Area Code.

Press Menu.

Scroll to Save Entry and confirm.

#### Extra Codes

Press Menu.

Scroll to Base Settings and confirm.

Scroll to Area Codes and confirm.

Scroll to Extra Codes and confirm. The first entry of list of codes will be displayed.

To add or change a code:

Scroll down using navi key desired code location.

Press Edit.

Key in the Extra Code.

Press Menu.

Scroll to Save Entry and confirm.

Repeat the last steps until all the Extra Codes for your area have been keyed in.

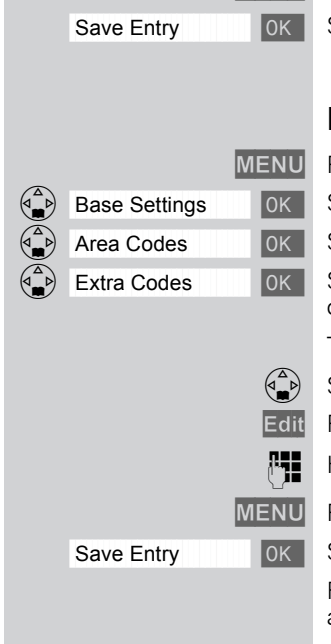

| \_\_\_\_

\_\_\_\_

1

#### Making Calls

| Press keys:                      | Making Calls                                                                                                    |
|----------------------------------|----------------------------------------------------------------------------------------------------|
|                                  | Making an External Call                                                                                                    |
|                                  | Dial the telephone number. If necessary use the back-<br>space key to correct mistakes.<br>Press the Talk key.                                                                                    |
| ©™)<br>MENU<br>↓ Insert Pause OK | To end the call, press the End key.<br><b>To insert a pause when dialing a number:</b><br>Press Menu.<br>Scroll to Insert Pause and confirm.                                                      |
|                                  | <ul> <li>You can also press the Talk key first and then enter the telephone number – each digit is dialed immediately.</li> <li>You can cancel the dialing operation with the End key.</li> </ul> |
|                                  | Making an Intercom Call                                                                                                    |
|                                  | Intercom calls are calls to other registered handsets<br>and do not tie up your telephone line (for example, calls<br>within your home from the kitchen to the living room).                      |
| For example:                     |                                                                                                    |
|                                  | fied by "<"                                                                                                    |
|                                  | Scroll to the handset you want to call and press the Talk key.                                                                                                    |
| e.g. (2ABC)                      | Simply enter the number of the handset you want to call.                                                                                                    |
|                                  | Paging All Handsets                                                                                                    |
|                                  | Press INT on the navi key. Your own handset is identified by "<".                                                                                                    |
| *.                               | Press the 🏵 key                                                                                                    |
|                                  |                                                                                                    |

1

TALK

#### Making Calls

#### Press keys:

### Ending an Internal Call

Press the END key to end the call.

## Answering a Call

Your handset rings (ringer) and the status LED flashes.

Press the TALK or speakerphone 🔄 key.

or

With the "Auto Answer" feature you may answer a call by simply removing the handset from the charger (for instructions on how to turn on the "Auto Answer" feature see page 71).

| \_\_\_\_

\_\_\_\_

1

#### Making Calls

| Press keys:             | Answering Caller ID Calls                                                                                                    |
|-------------------------|----------------------------------------------------------------------------------------------------|
|                         | Caller ID is a service provided by the local tele-<br>phone company which allows your Gigaset to<br>display the name and number of the person who<br>is calling you. Contact your local telephone com-<br>pany to subscribe to Caller ID service. |
|                         | An incoming call is displayed as follows:                                                                                                    |
|                         | Bell Icon<br>0891234567 Telephone<br>number<br>Rgr Off Accept                                                                                                    |
| 512555123<br>John Smitl | If both number and name were transmitted, then<br>both will be shown. If the number is stored in the tele-<br>phone book, only the name stored will appear.                                                                                       |
| External                | If you have not applied for Caller ID service.                                                                                                    |
| Private Ca              | The caller has chosen to block his or her number.                                                                                                    |
| Out of Area             | a If the number is not available to your telephone compa-<br>ny, Out of Area will be displayed instead.                                                                                                    |
| Unknown                 | If the caller is unknown or no available Caller ID infor-<br>mation is received by the local telephone company.                                                                                                    |
|                         | <ul> <li>In the first displayline you see a bell:</li> <li>if you have not applied for Caller ID Service,</li> <li>if the caller has chosen to block his or her name,</li> <li>if the name is not available to your telephone company.</li> </ul> |
|                         |                                                                                                    |
|                         |                                                                                                    |
|                         |                                                                                                    |

1

1

### Making Calls

| Press keys: |                                                                                                    |
|-------------|----------------------------------------------------------------------------------------------------|
|             | Handset Speakerphone                                                                                                    |
|             | Using your handset speakerphone offers the following advantages:                                                                                                    |
|             | • Before dialing, you hear the dial tone without having to lift the handset to your ear.                                                                                                    |
|             | <ul> <li>Other people can listen in and join on the call.</li> <li>Leaves your hands free, for example to take notes.</li> </ul>                                                                              |
| <b>[</b> ]] | Dial the desired number.                                                                                                    |
|             | Press the speakerphone key 🚭.                                                                                                    |
|             | Using the Handset Speakerphone During a Call                                                                                                    |
|             | Press to turn on the handset speakerphone.                                                                                                    |
|             | To set the volume during a call, press the speakerphone key $$ again.                                                                                                    |
|             | Raise or lower the volume using the navi key.                                                                                                    |
| Save        | Save the volume level.                                                                                                    |
| TALK        | To change from speakerphone to the handset, press<br>Talk. To end the call, press End or place the handset in<br>the charger.                                                                                 |
| () END      | End the call.                                                                                                    |
|             | If you want to place the handset in the charging<br>unit during a call (if for example the battery is<br>low), <b>keep the speakerphone key</b> () <b>pressed</b><br><b>while placing it in the charger</b> . |
|             | Muting the Handset                                                                                                    |
|             | You can mute your handset during an external call to<br>talk privately to another person in the room. The exter-<br>nal caller cannot hear your conversation. You cannot<br>hear your caller either.          |
|             | While on an active call, Press Int on the navi key to mute the microphone – the call is placed on hold and the external caller will hear music.                                                               |
| _5          | To return to the external caller, press the escape key.                                                                                                    |
|             |                                                                                                    |

| \_\_\_\_

----

1

#### Making Calls

| Press keys:    | Picking up a Call from the Answering Machine         While the answering machine is recording a message (status LED lights up), you can still pick up the call if you want to talk to the caller.         Press the Talk key.         The recording will end and you can talk to the caller.         If the handset speakerphone is on, the speakerphone key (Hashes during recording. You can listen in on the recording on up to four handsets. |
|----------------|----------------------------------------------------------------------------------------------------|
|                | Recording a call                                                                                                    |
|                | You can use the answering machine to record an external call.                                                                                                    |
|                | To start the recording while you are on an external call:                                                                                                    |
|                | To start the recording                                                                                                    |
| MENU           | Open the menu.                                                                                                    |
| Call Record 0K | Scroll to Call Record and confirm.<br>The option is marked as active ( $\checkmark$ ).                                                                                                    |
|                | The answering machine symbol Q_O flashes to indicate that call is being recorded.                                                                                                    |
|                | To end the recording                                                                                                    |
| MENU           | Press Menu.                                                                                                    |
| Call Record    | End call recording.<br>The marker ( $\checkmark$ ) is deleted.                                                                                                    |
|                | The recorded call is stored in the message list of the answering machine.         In some states it may be illegal to record the person on the other end of a phone conversation without their expressed permission. Please obey your local laws and regulations. Always ask the other party whether recording the call is OK.                                                                                                    |

1

## Telco Voice Mail

If you subscribe to voice mail from your local telephone company, you may use your Gigaset handset to retrieve messages. It is recommended you store the access number in the "1" key.

# Storing Access Number for Retrieving Voice Mail

Press Menu.

Scroll to Ans Machine and confirm.

Select to Set Key 1 and confirm.

Set the Voice Mail.

Dial the voice mail access number.

Press Menu.

Scroll to Save Entry and confirm.

Once you have saved the voice mail access number, simply hold down the the key on the handset and you are directly connected to the Telco voice mail system. Follow the Telco instructions.

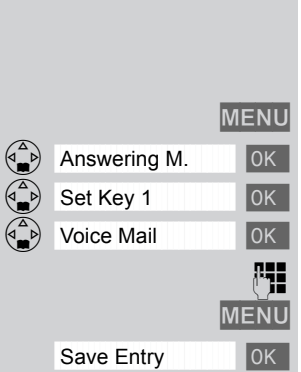

1

#### Making Calls

| Press keys:                           | Direct Inward Dialing                                                                                                    |
|---------------------------------------|----------------------------------------------------------------------------------------------------|
|                                       | With direct inward dialing, an external caller can direct-<br>ly call an internal number (see page 91). To use this fea-<br>ture the answering machine must be turned on.<br>After dialing your telephone number, the caller hears<br>the standard announcement or the direct inward<br>dialing announcement as recorded.                                                                                |
|                                       | An example for a direct inward dialing an-<br>nouncement:                                                                                                    |
|                                       | "Hello this is the Smiths. To talk to John press 1.<br>To talk to Mary press 2. To talk to Jimmy press 3.                                                                                                    |
|                                       | Press the star button if you don't mind who you talk to."                                                                                                    |
|                                       | The call will not be answered by the answering machine if the standard announcement is set.                                                                                                    |
|                                       | The caller then has five seconds in which to dial a hand-<br>set's internal number.                                                                                                    |
|                                       | If there is still nobody to answer the call, the answering machine (see page 51) will pick up the call.                                                                                                    |
|                                       | Setting direct inward dialing                                                                                                    |
|                                       | When direct-inward-dialing is set an external caller can call the internal number of your handset <b>directly</b> .                                                                                                    |
|                                       | Activate or deactivate direct inward dialing                                                                                                    |
| MENU                                  | Open the menu.                                                                                                    |
| Base Settings OK                      |                                                                                                    |
|                                       | Select the menu item and confirm.                                                                                                    |
| DID Settings OK                       | Select the menu item and confirm.<br>Select the menu item and confirm.                                                                                                    |
| DID Settings OK<br>Dir.Inward Dial OK | Select the menu item and confirm.<br>Select the menu item and confirm.<br>Direct inward dialing is activated and marked with ✓.<br>To deactivate, confirm the marked function with OK.<br>The marker is deleted.                                                                                                    |
| DID Settings OK<br>Dir.Inward Dial OK | Select the menu item and confirm.<br>Select the menu item and confirm.<br>Direct inward dialing is activated and marked with ✓.<br>To deactivate, confirm the marked function with OK.<br>The marker is deleted.<br>Picking up a Call                                                                                                    |
| DID Settings OK<br>Dir.Inward Dial OK | Select the menu item and confirm.<br>Select the menu item and confirm.<br>Direct inward dialing is activated and marked with ✓.<br>To deactivate, confirm the marked function with OK.<br>The marker is deleted.<br>Picking up a Call<br>If direct inward dialing is on and if a call is not answered<br>on a certain handset, you can pick up the call on your<br>handset.                              |
| DID Settings OK<br>Dir.Inward Dial OK | Select the menu item and confirm.<br>Select the menu item and confirm.<br>Direct inward dialing is activated and marked with ✓.<br>To deactivate, confirm the marked function with ok.<br>The marker is deleted.<br><b>Picking up a Call</b><br>If direct inward dialing is on and if a call is not answered<br>on a certain handset, you can pick up the call on your<br>handset.<br>Press the Talk key |

#### Press keys:

## **Enhanced Telephone Features**

In addition to its standard features, your Gigaset offers a number of other fast, convenient, enhanced features.

## Redial

RDL

TALK

Your handset automatically saves the last five telephone numbers dialed (see page 29).

#### Manual Redial

Press the Redial soft key.

Select the desired telephone number/name using the navi key.

Press the Talk or Speakerphone key – the telephone number is dialed.

#### Automatic Redial

The Gigaset can automatically redial a telephone number ten times (with an interval of 20 seconds in each case). The speakerphone key flashes and the speaker is active during this operation.

## This function turns itself off after 10 unsuccessful tries.

To cancel automatic redial, press Off or any key.

The person you called is not available:

Press the Redial soft key.

Scroll to the desired telephone number/name.

Press Menu.

Scroll to Auto Redial and confirm – After a few moments the phone will start redialing the number.

When the user answers:

Press the Talk or Speakerphone key.

Automatic redialing is turned off if you subsequently make a call. You must turn it back on afterwards if still desired.

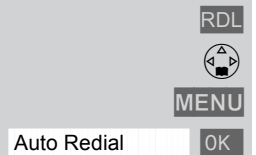

TALK

(1 b)

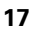

----

1

### Enhanced Telephone Features

| Press keys:     | Delete Entry from Redialing List                                                           |
|-----------------|--------------------------------------------------------------------------------------------|
| RDL             | Press the Redial soft key.                                                                 |
|                 | Scroll to desired telephone number.                                                        |
| MENU            | Press Menu.                                                                                |
| Delete Entry OK | Scroll to Delete Entry and confirm.                                                        |
|                 | Copying the Redial Number to the Directory                                                 |
| RDL             | Press the Redial soft key.                                                                 |
|                 | Scroll to desired telephone number.                                                        |
| MENU            | Press Menu.                                                                                |
| Send to Dir OK  | Scroll to Send to Dir and confirm.<br>The telephone number is entered in the directory.    |
| <b>B</b>        | If desired, edit the name and number (and, if appropriate, an anniversary, (see page 28)). |
| MENU            | Press Menu.                                                                                |
| Save Entry OK   | Save the entry by confirming.                                                              |
|                 | For more information about editing letters and characters (see page 78).                   |
|                 |                                                                                            |
|                 |                                                                                            |
|                 |                                                                                            |
|                 |                                                                                            |
|                 |                                                                                            |
|                 |                                                                                            |
|                 |                                                                                            |
|                 |                                                                                            |
|                 |                                                                                            |
|                 |                                                                                            |
|                 |                                                                                            |

1

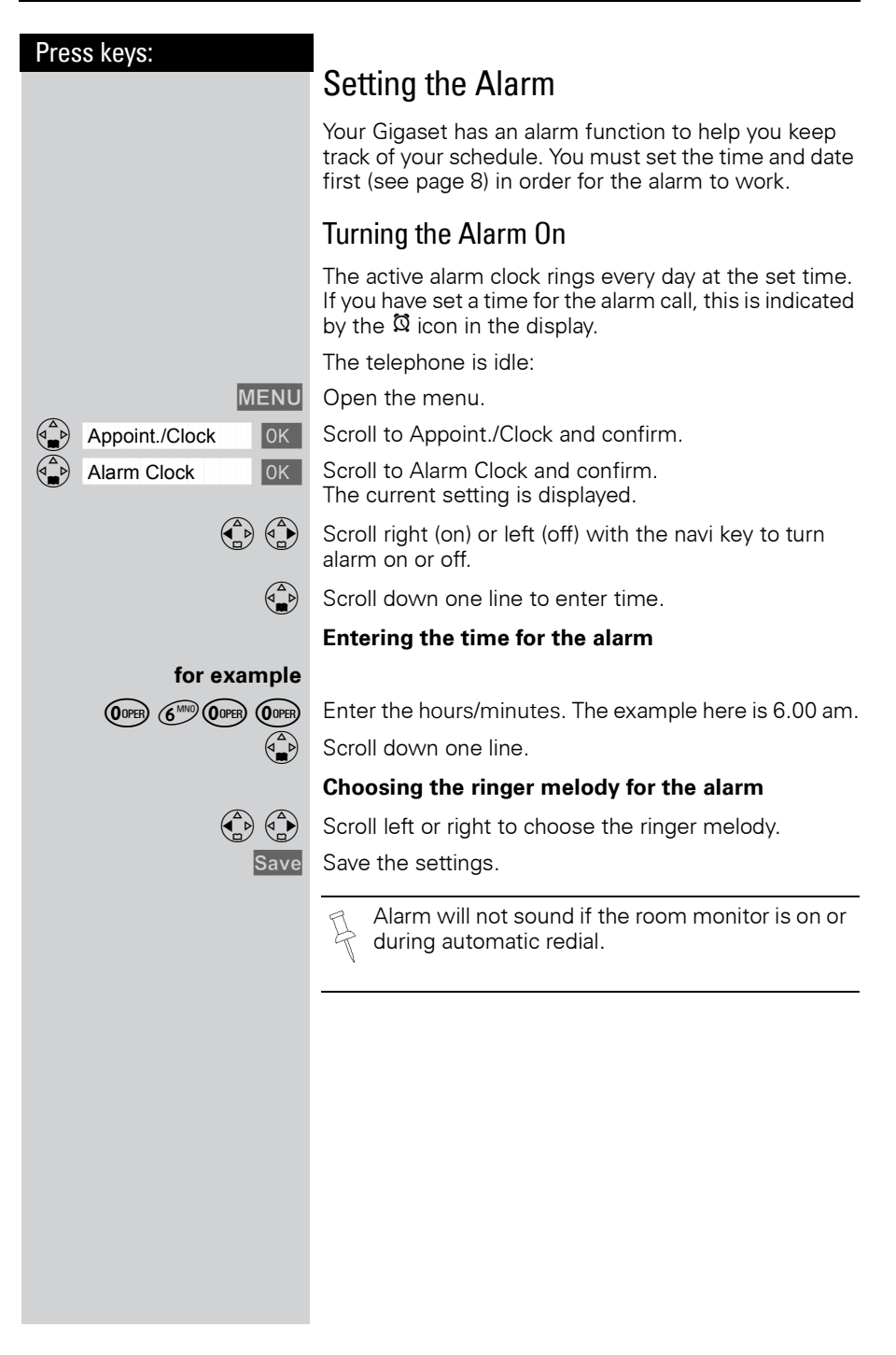

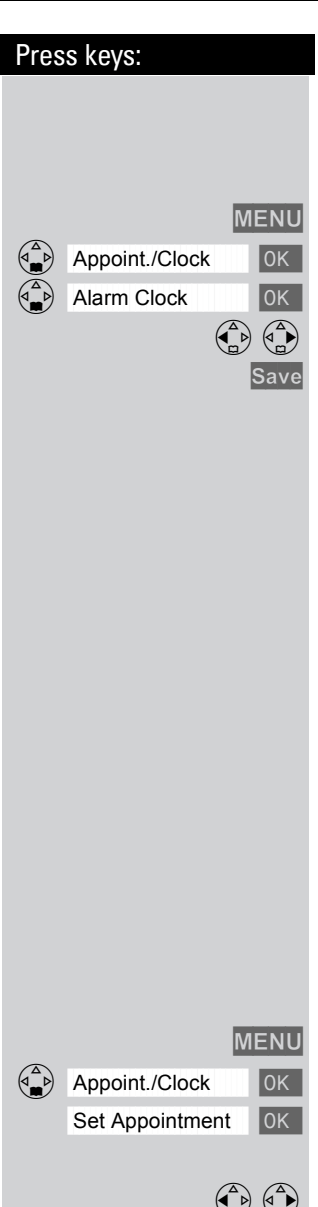

### Turning the Alarm Off

When the alarm rings and the LED flashes (about 30 seconds) press any key on the handset to turn off the alarm sound.

Press Menu.

Scroll to Appoint./Clock and confirm.

Scroll to Alarm Clock and confirm.

Scroll left with the navi key to turn the alarm off.

Save the settings.

#### Stopping the Alarm Sound

An alarm clock rings and the LED flashes (about 30 seconds). Press any key on the handset to turn off the alarm sound.

There is no snooze setting. The alarm will sound until turned off.

The alarm will sound daily at the set time until you turn it off through the menu.

## Schedule

Your handset is able to remind you of **one** appointment. You need to store the date and time of this appointment. You may only set one appointment at a time.

If you have set an appointment, this is indicated by the  $\ensuremath{\mathfrak{Q}}$  icon in the display.

#### Setting an Appointment

Press Menu.

Scroll to Appoint./Clock and confirm.

Scroll to Set Appointment and confirm.

#### Activating the appointment alarm

Scroll right on the navi key to turn on.

Scroll down one line to enter date.

#### Entering the date

Enter month/day (for example: 05.20 am as shown). Scroll down one line to enter time.

for example (0 PER) (5 JKL) (2 A

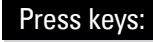

for example 📭 🥬 🕼 💷

#### Entering the time

Enter the hours/minutes (for example: 9.05 am as shown).

Factory setting: 12 h mode. If **am** or **pm** is displayed next to the time, the 12 h format is active.

If you move the cursor into the time field, you can use the left display key to change from **am** to **pm**.

Scroll down one line to choose ringer melody.

## Choosing the ringer melody for the appointment alarm

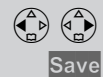

MENU

0K

Appoint./Clock

Set Appointment

Scroll with the navi key to choose the ringer melody.

Save the settings.

An appointment alarm will ring only if the handset is idle. An appointment alarm can not ring if the room monitor is on or during automatic redial.

### Turning off the Appointment Alarm

An appointment alarm sounds the same way as an incoming call. The handset rings and the status LED flashes (approx. 30 sec).

Press any key to turn off the appointment alarm.

### Turning off the appointment function

Open the menu.

Select Appoint./Clock and confirm.

Select Set Appointment and confirm.

Select Off if the current setting is On.

Save Save the settings.

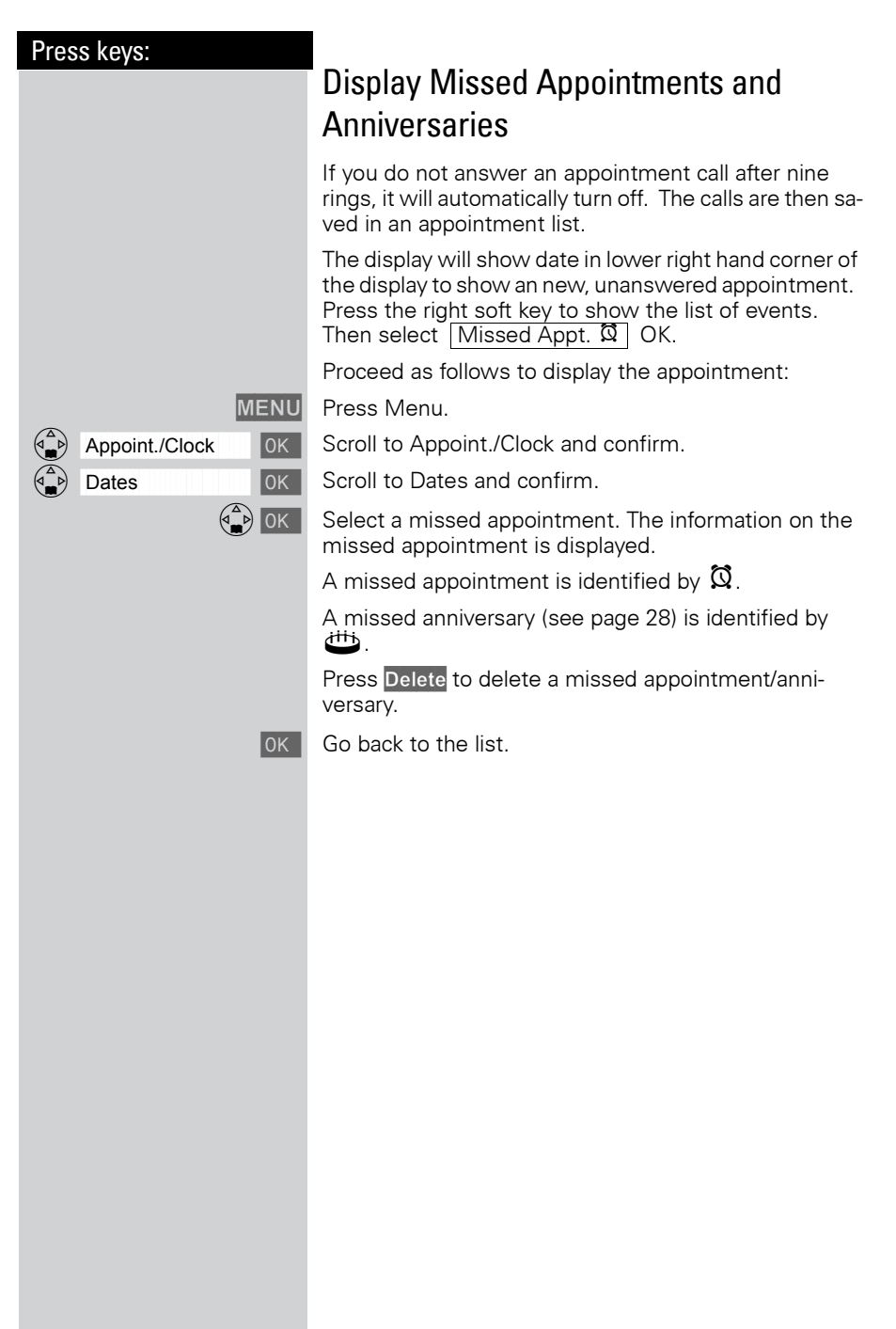

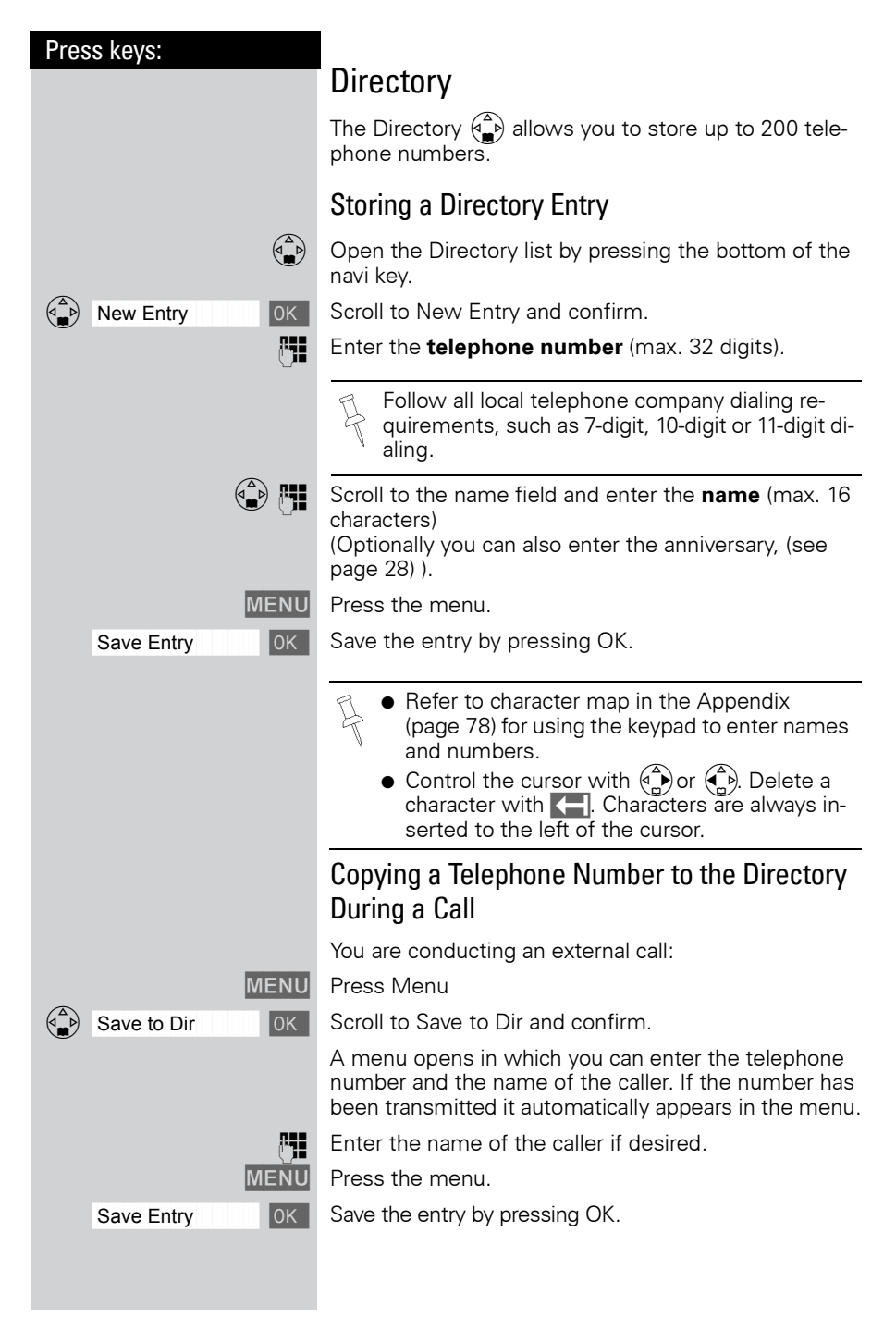

\_\_\_\_

1

#### Enhanced Telephone Features

| Press keys:       |                                                                                                    |
|-------------------|----------------------------------------------------------------------------------------------------|
|                   | Dialing a Number from the Directory                                                                                                    |
|                   | Open the directory by pressing the bottom of the navi key.                                                                                                    |
|                   | The names are listed in alphabetical order.                                                                                                    |
|                   | Scroll to the desired name.                                                                                                    |
| or                | You may enter the first letter of the desired name using<br>the keypad to jump ahead in the list. The letters of the<br>alphabet are shown on the keypad.                                                                                             |
| For example:      |                                                                                                    |
| 3 DEF             | Press the 3 key once for David.                                                                                                    |
| 3 DEF 3 DEF       | Press the 3 key twice for Eric.                                                                                                    |
| 3 DEF 3 DEF 3 DEF | Press the 3 key three times for Frank.                                                                                                    |
| TALK              | Press the Talk or Speakerphone key. The telephone number is dialed.                                                                                                    |
|                   | Displaying and Editing a Directory Entry                                                                                                    |
|                   | Open the Directory list by pressing the bottom of the navi key.                                                                                                    |
|                   | Scroll to desired name.                                                                                                    |
| Display           | Press Display.                                                                                                    |
|                   | If desired, you can change the telephone number/<br>name:                                                                                                    |
| Edit              | Press Edit to open the menu for making changes.                                                                                                    |
|                   | If desired change the telephone number.                                                                                                    |
|                   | Scroll to the name field and, if desired, change the name.                                                                                                    |
|                   | Scroll to the anniversary field and, if desired, change the date and time of the anniversary (see page 28).                                                                                                    |
| MENU              | Press the menu.                                                                                                    |
| Save Entry OK     | Confirm changes by selecting Save Entry and pressing OK.                                                                                                    |
|                   | <ul> <li>Refer to character map in the Appendix (page 78) for using the keypad to enter names and numbers.</li> <li>Control the cursor with () or (). Delete a character with ]. Characters are always inserted to the left of the cursor.</li> </ul> |

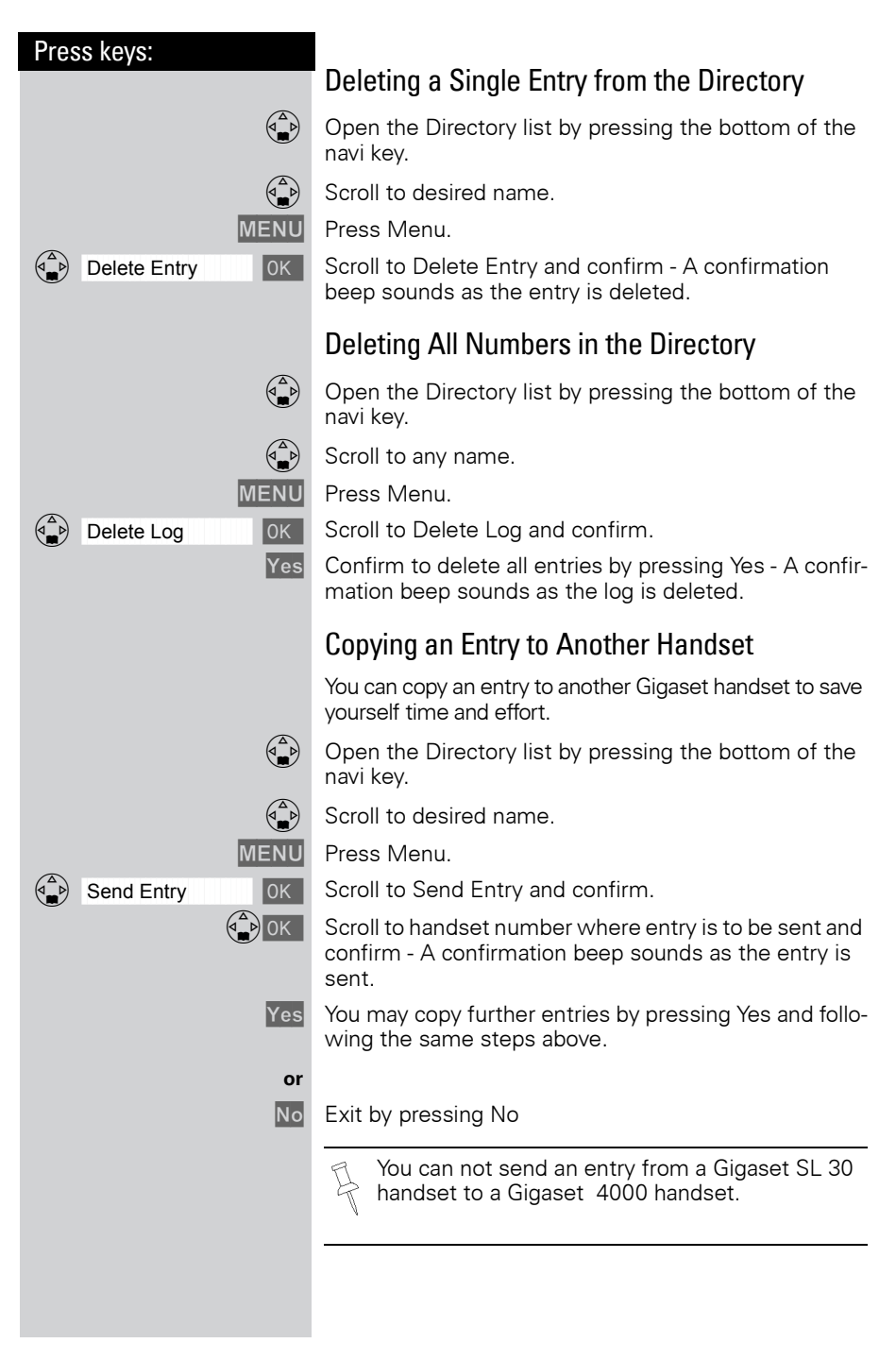

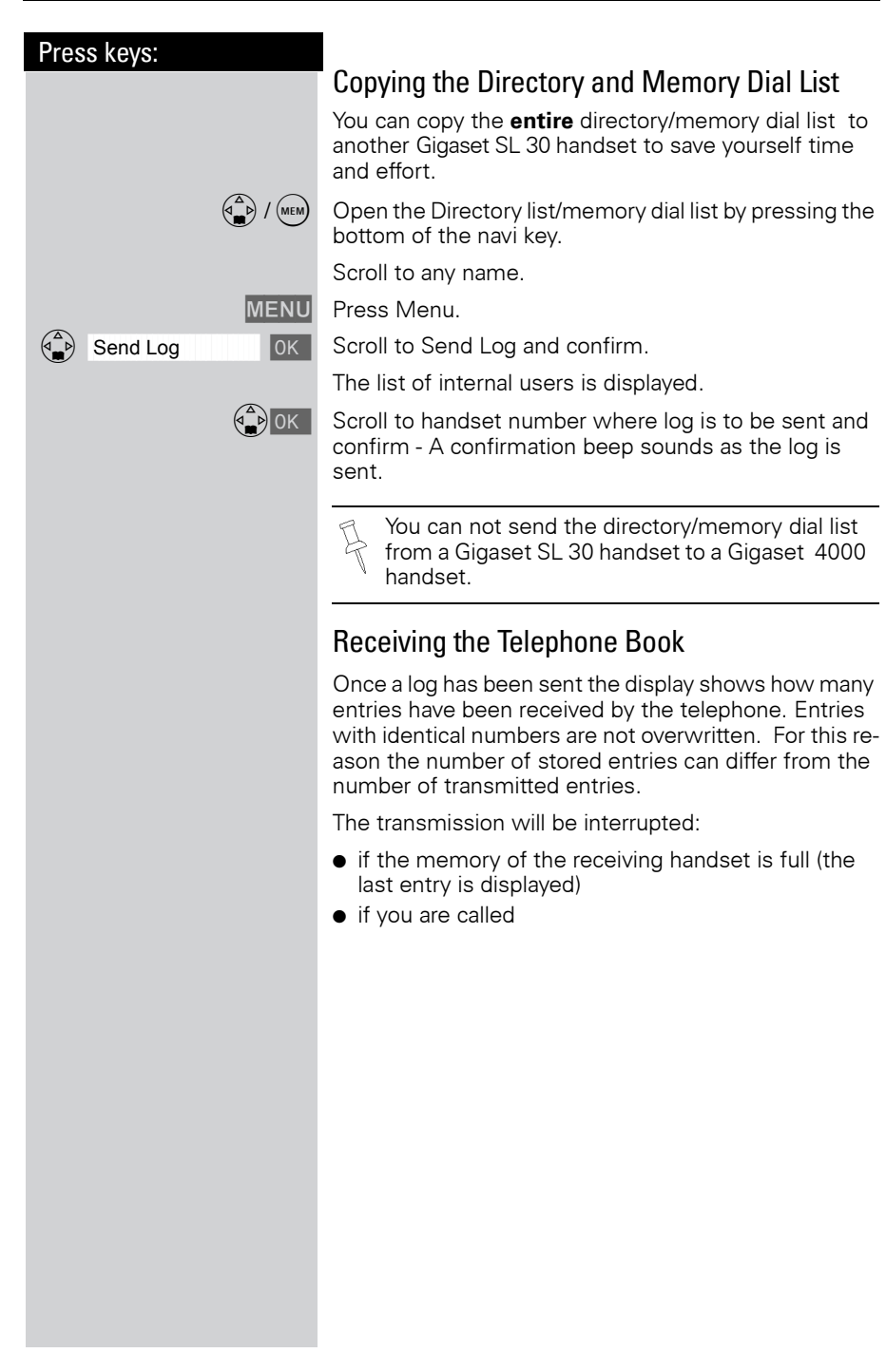

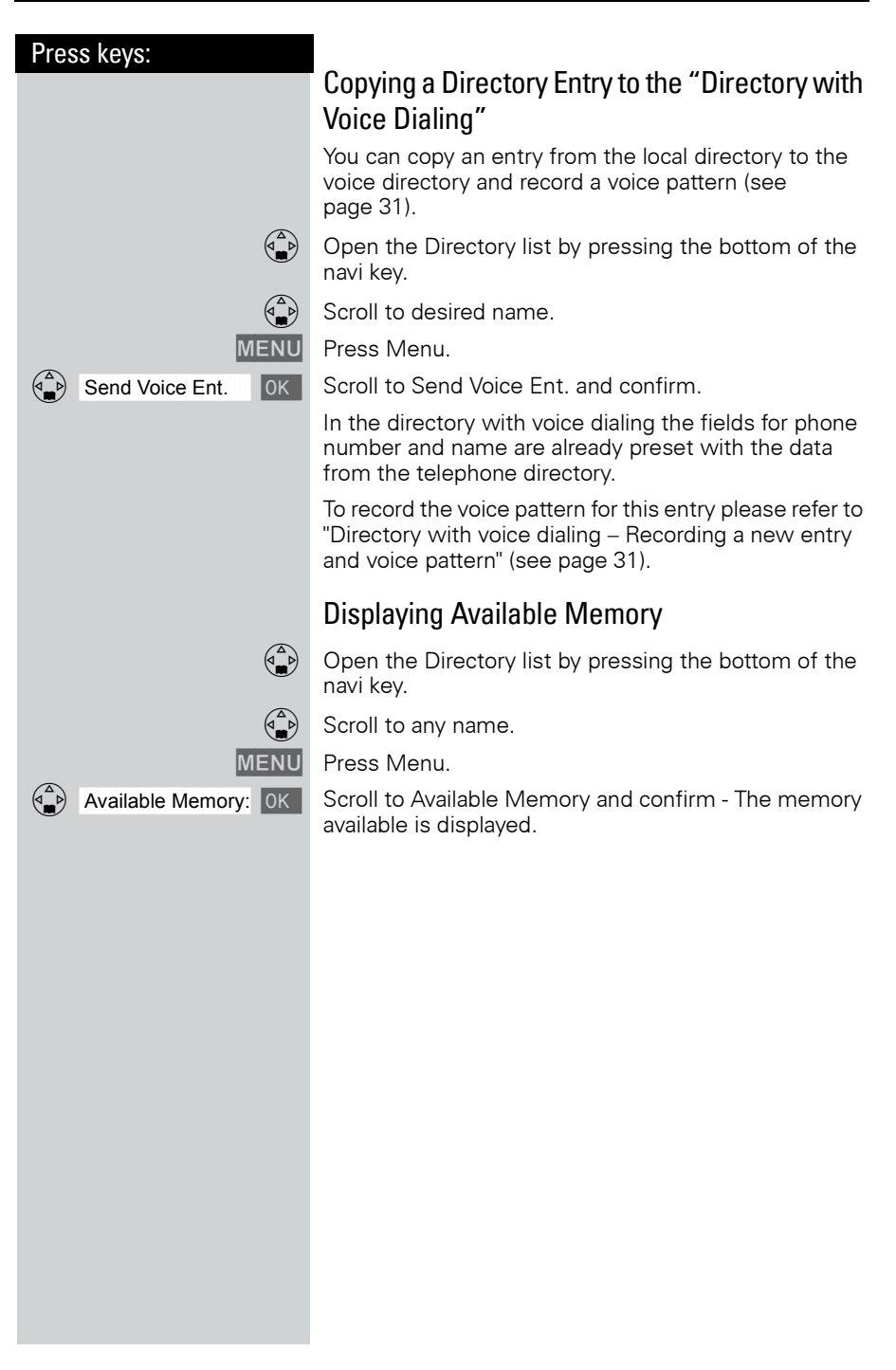

\_\_\_\_

1

#### Enhanced Telephone Features

| Press kevs: |                                                                                                    |
|-------------|----------------------------------------------------------------------------------------------------|
|             | Entering Birthdays or Anniversaries                                                                                                    |
|             | You can store the date and time for birthday or anniversary reminders.                                                                                                    |
|             | Open the Directory list by pressing the bottom of the navi key.                                                                                                    |
|             | Scroll to desired name.                                                                                                    |
| Display     | Press Display.                                                                                                    |
| Edit        | Press Edit.                                                                                                    |
|             | Scroll to birthday/annivers. field.                                                                                                    |
| Edit        | Press Edit.                                                                                                    |
| <b>P1</b>   | Enter or change the date (month/day).                                                                                                    |
| <u>با</u>   | Scroll down one line and enter the time and select am/ pm.                                                                                                    |
|             | If <b>am</b> or <b>pm</b> is displayed in addition to the time the 12 hour mode is on. If you move the cursor into this field you can use the left display key to toggle between 12 hour mode and 24 hour mode. |
|             | Scroll down one line and choose a visual reminder or melody.                                                                                                    |
|             | Choosing the indicator for the alarm.<br>You can choose from 10 ringer melodies in combination<br>with a visual indicator or a visual indicator without a rin-<br>ger.                                          |
| OK          | Press OK to return to the display menu.                                                                                                    |
| OK          | Press OK again to save entry.                                                                                                    |
|             | Use the delete key <b>Delete</b> to delete the anniversary alarm.                                                                                                    |
|             | If you do not answer an anniversary call after nine rings,<br>it will automatically turn off. The reminders are then sa-<br>ved in a list.                                                                      |
|             | The display will show date in lower right hand corner of<br>the display to show a new, unanswered anniversary.<br>Press the right soft key to show the list of events.                                          |
|             |                                                                                                    |
|             |                                                                                                    |
|             |                                                                                                    |
|             |                                                                                                    |
|             |                                                                                                    |

1

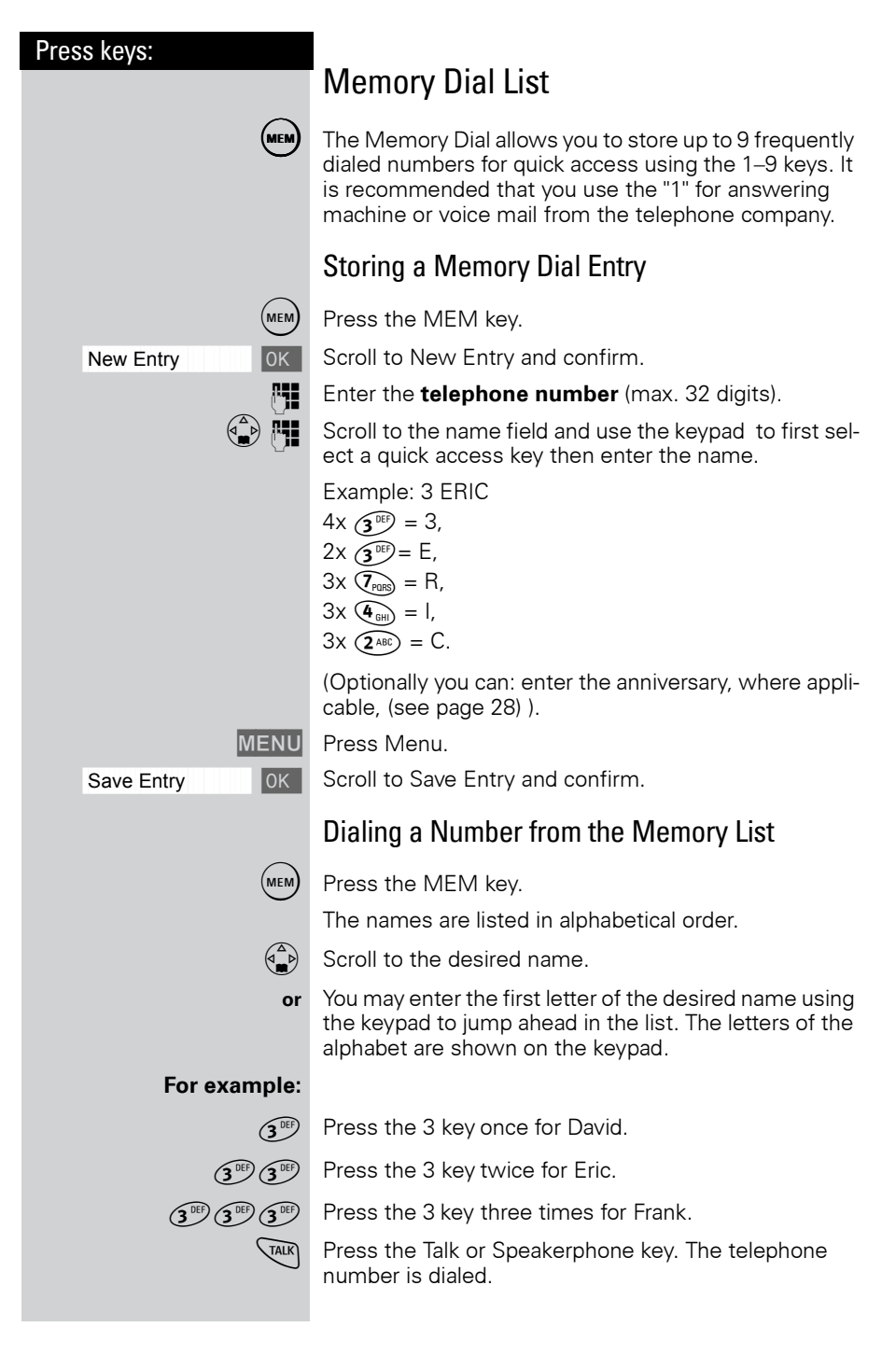

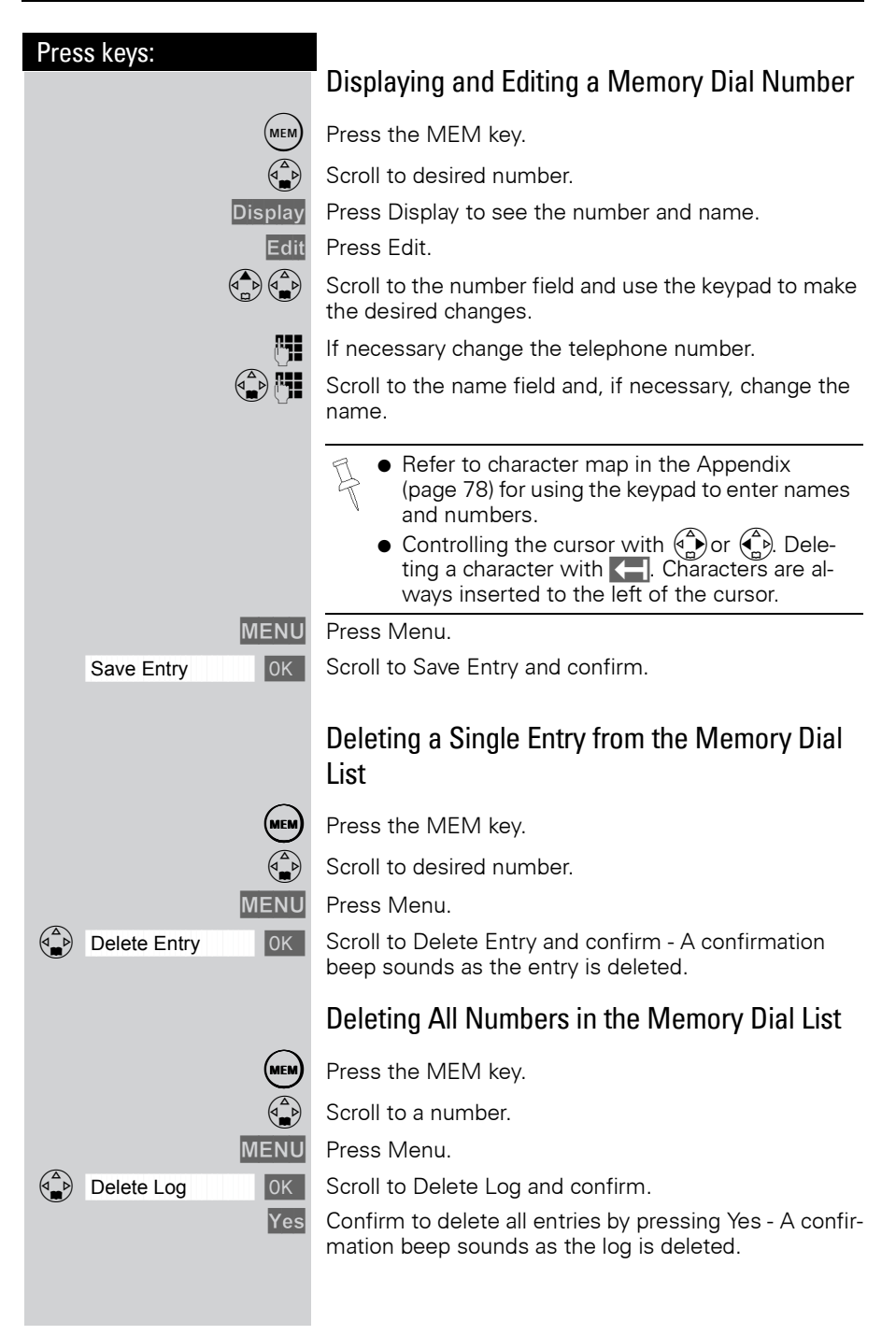
| Directory with Voice Dialing                                                                                                    |
|----------------------------------------------------------------------------------------------------|
| Man and the transmission to dial the tale                                                                                                    |
| of this special directory. Up to four use<br>directory. Each user must store a voice<br>entry of this directory.<br>The voice dialing directory can contain<br>voice patterns. Up to four voice patter<br>for one entry. |
| <b>Example:</b> There are two users. Each voice pattern for each entry. They can put 10 entries in the directory.                                                                                                    |
| When you open this directory all the end of the current use of the current use of the current use of the the the the the the the the the the                                                                             |
| Recording a New Entry and Voic                                                                                                    |
| Step 1:<br>Enter the telephone number and n                                                                                                    |
| Open the directory by pressing the bokev                                                                                                    |
| Press Speech.                                                                                                    |
| Select user 1-4 and confirm.                                                                                                    |
| Scroll to New Entry and confirm.                                                                                                    |
| Enter the telephone number.                                                                                                    |
| Scroll to the name field and enter the                                                                                                    |
| For more information about the i and characters (see page 78).                                                                                                    |
| Step 2:<br>Recording a voice pattern                                                                                                    |
| Press Record.                                                                                                    |
| Press begin to start voice recording a name of the required entry – for exam <b>son.</b>                                                                                                    |
| Repeat the name – for example Anne                                                                                                    |
| Press Save.                                                                                                    |
| If the directory contains an entry with<br>phone number, a check prompt is disp<br>wer it with:                                                                                                    |
|                                                                                                    |

our voice to dial the telephone numbers directory. Up to four users can share this h user must store a voice pattern for each irectory.

ing directory can contain a total of 20 . Up to four voice patterns can be stored

ere are two users. Fach user records a for each entry. They can therefore each in the directory.

en this directory all the entries are displaypattern for the current user is stored the fied by the 🖾 icon.

#### New Entry and Voice Pattern

## ephone number and name

ctory by pressing the bottom of the navi

name field and enter the name.

e information about the input of letters acters (see page 78).

#### voice pattern

o start voice recording and speak the equired entry - for example Anne John-

me – for example **Anne Johnson**.

y contains an entry with an identical teleer, a check prompt is displayed. If you ans-

1

#### Enhanced Telephone Features

| Press keys:         |                                                                                                    |
|---------------------|----------------------------------------------------------------------------------------------------|
|                     | Yes the changed number is stored                                                                                                    |
|                     | When recording a voice pattern it is recommen-<br>ded that you use longer names rather than shor-<br>ter ones. For example, the person's first and last<br>name. The entire voice pattern can not be longer<br>than 1.5 seconds.                                                                                                    |
| or                  | No the changes are not saved.                                                                                                    |
|                     | You are prompted to repeat the entry if your re-<br>cordings are too <b>different</b> . After four seconds<br>you are returned to the start of the voice recor-<br>ding and can begin once more.<br>If your voice pattern is <b>too similar</b> to another<br>user's voice pattern, you get a message. If you<br>end this message with Syou return to the<br>start of the voice recording and can retry once<br>more. |
|                     | Dialing with your Voice                                                                                                    |
|                     | You can activate your own voice dialing entry on any handset (Gigaset SL 3501).                                                                                                    |
|                     | Hold down the top of the navi key.                                                                                                    |
|                     | You are prompted to speak and the ready tone is generated.                                                                                                    |
|                     | Speak the <b>voice pattern</b> you recorded – for example <b>Anne</b> . If your telephone was able to recognize the voice pattern, it is repeated. The number linked to the voice pattern is dialed.                                                                                                    |
|                     | Playing Back a Voice Pattern                                                                                                    |
|                     | Open the directory by pressing the bottom of the navi key.                                                                                                    |
| Speech              | Press Speech.                                                                                                    |
|                     | Scroll to desired user and confirm.                                                                                                    |
|                     | Scroll to desired entry.                                                                                                    |
| MENU                | Press Menu.                                                                                                    |
| Play Voice Entry OK | Scroll to Play Voice Entry and confirm.                                                                                                    |
|                     |                                                                                                    |
|                     |                                                                                                    |
|                     |                                                                                                    |

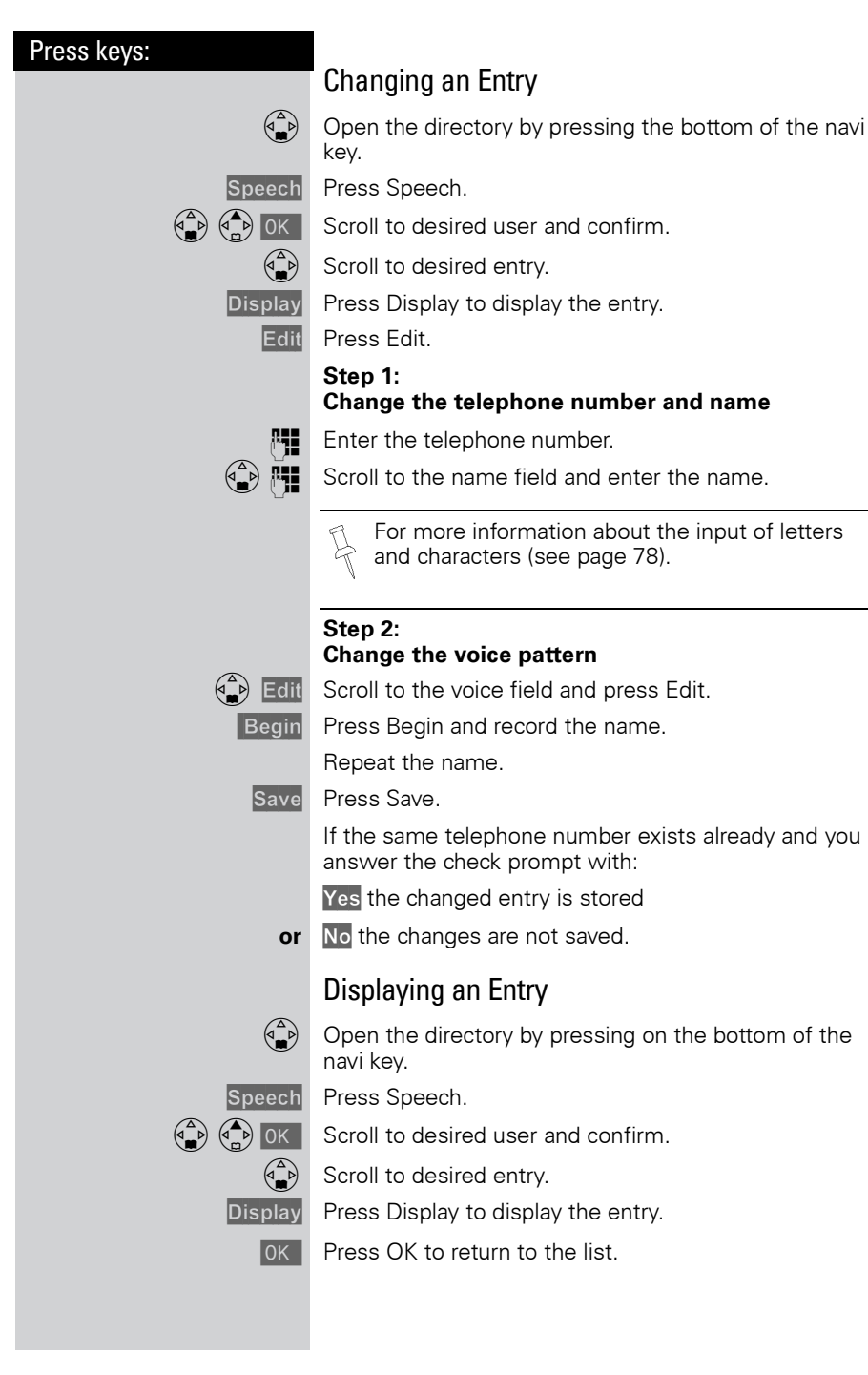

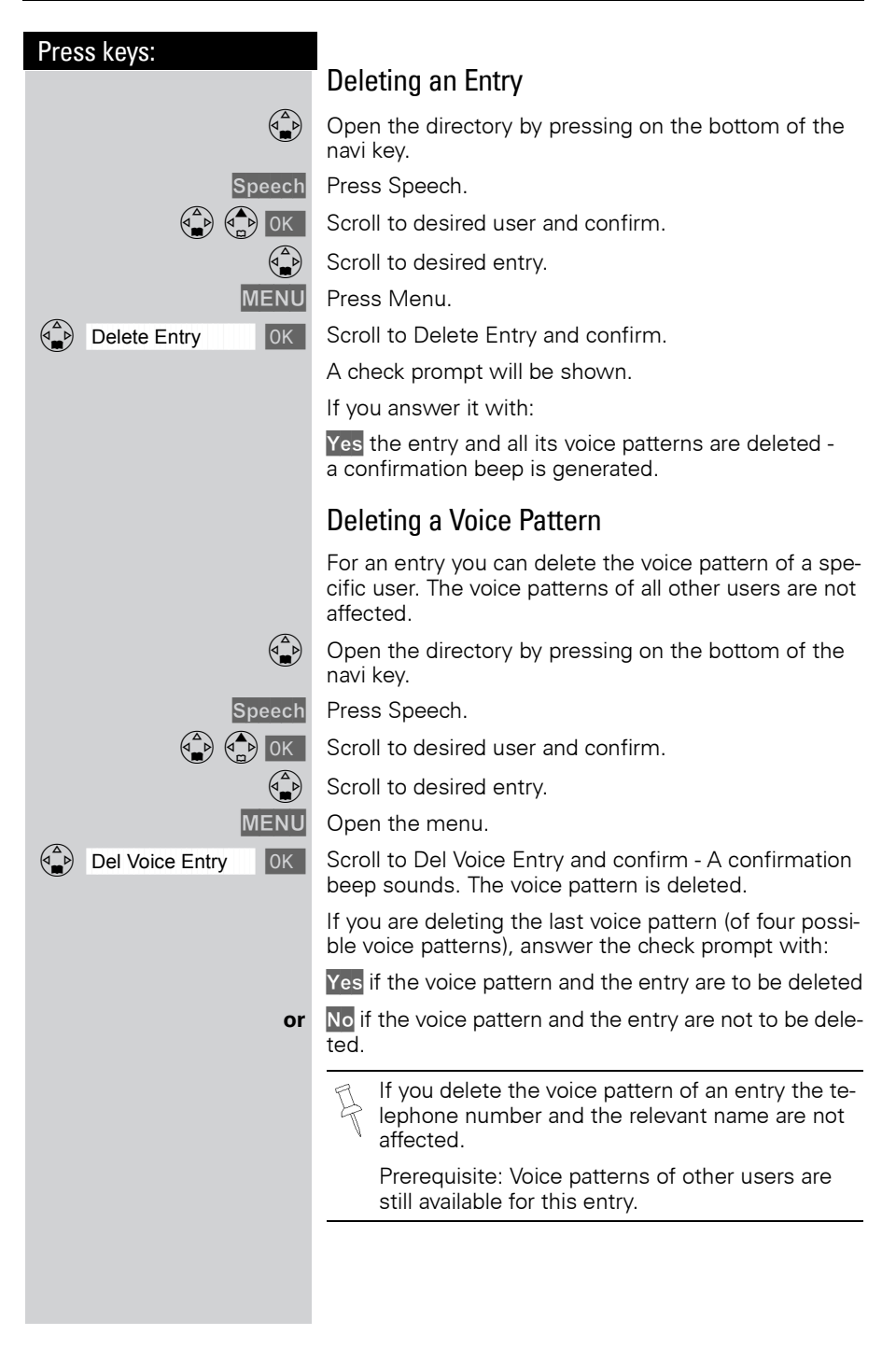

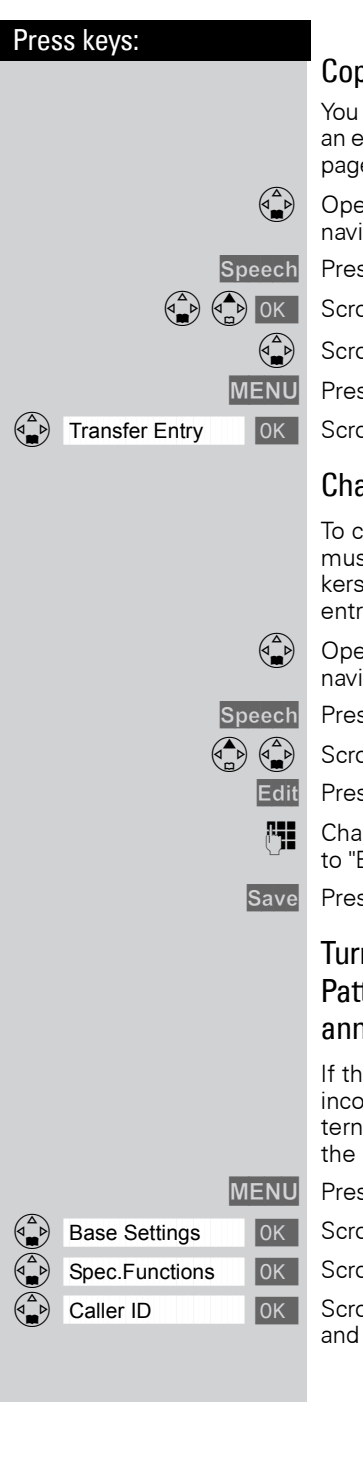

#### Copying an Entry to the Local Handset Directory

You can copy the telephone number and the name of an entry in the voice directory to the local directory (see page 29).

Open the directory by pressing on the bottom of the navi key.

Press Speech.

Scroll to desired user and confirm.

Scroll to desired entry.

Press Menu.

Scroll to Transfer Entry and confirm.

#### Changing a User Name

To change the user name of a voice pattern a speaker must be selected (see page 31). There are four speakers. Factory default: user 1 - 4. You can rename these entries.

Open the directory by pressing on the bottom of the navi key.

Press Speech.

Scroll to desired user.

Press Edit.

Change the name of the user from for example "user 1" to "Eric".

Press save.

#### Turning On and Off the Playback of a Voice Pattern for an Incoming Call (voice announcement)

If the telephone number (Caller ID) transmitted for an incoming call corresponds to an entry with a voice pattern this pattern is played back on the loudspeakers of the handset and the base station.

Press Menu.

Scroll to Base Settings and confirm.

Scroll to Spec. Functions and confirm.

Scroll to Caller ID and confirm to switch between on and off – a check indicates the feature is on.

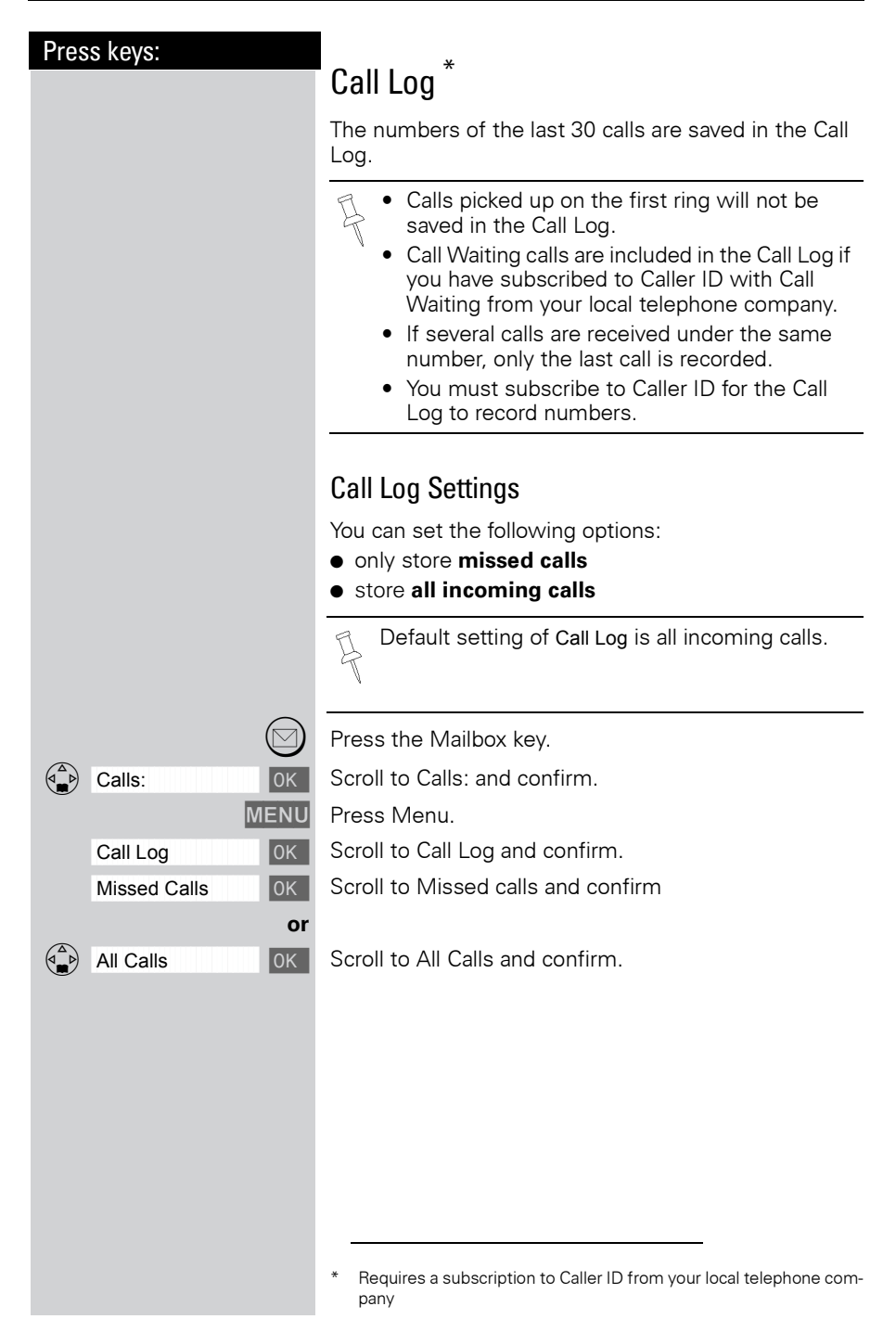

#### Press keys:

#### New Call and Message Alert

If you have received new calls or messages, the alert symbol will be displayed and the light on top of the handset will flash.

If the light does not flash, no new calls or messages have been saved.

Example of a display for an entry from the missed calls list:

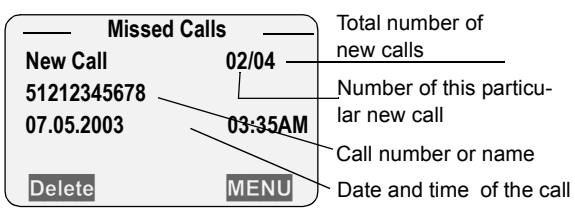

#### Status of the entry

| New Call     | The call is new in the list.                  |
|--------------|-----------------------------------------------|
| Old Call     | The call is old in the list.                  |
| Calls answ.  | The call has been answered.                   |
| Answering M. | The answering machine has picked up the call. |

With the key  $\bigcirc$  you can open the following lists:

- Message list of the Telco Voice Mail
- Call Log

• Message list of the answering machine If there is only one list that contains new messages or calls you are taken directly to this list after pressing .

If there are several lists with new messages or calls you can select one by pressing  $\bigcirc$ .

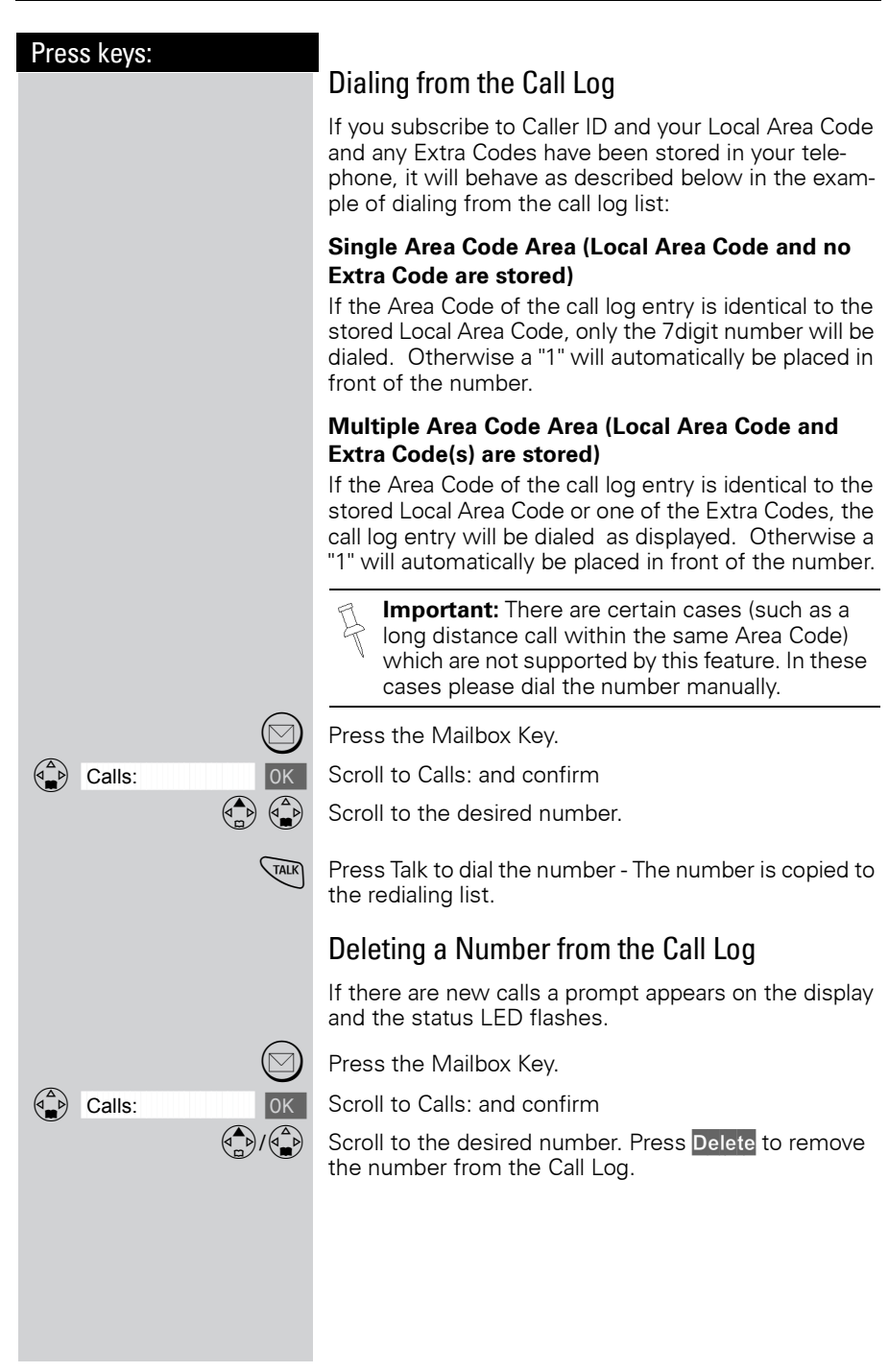

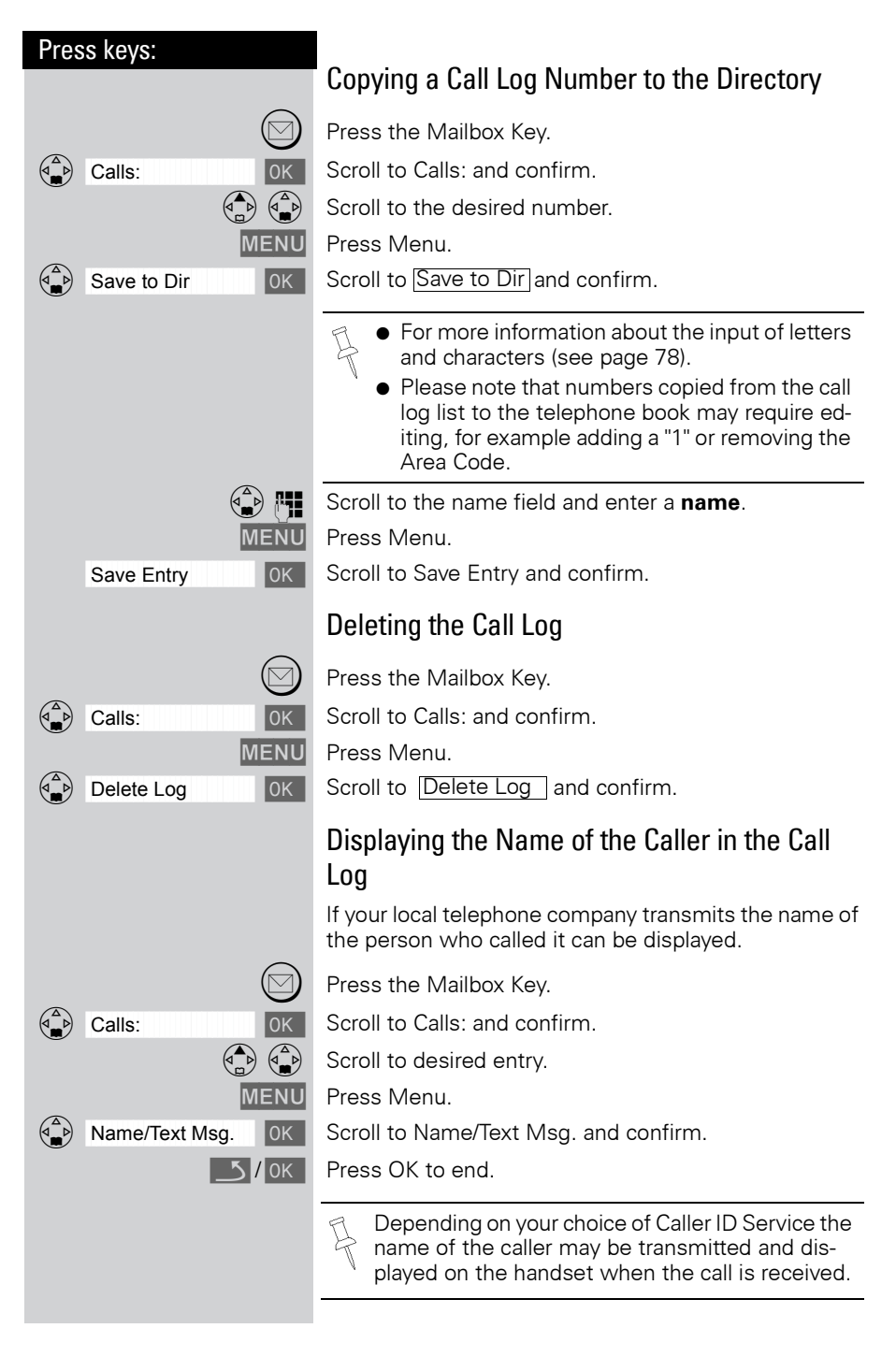

| Press keys:  |                                                                                                    |
|--------------|----------------------------------------------------------------------------------------------------|
|              | Using Advanced Caller ID on Call<br>Waiting                                                                                                    |
|              | In many areas Advanced Caller ID on Call Waiting (Cal-<br>ler ID 2.5) service is available through your local tele-<br>phone provider. The service allows you to select from<br>a series of options if you are on a call and receive<br>another call with Call Waiting ID. The Gigaset SL 3501<br>fully supports this convenient telephone company fea-<br>ture. Please contact your local telephone provider for a<br>subscription or more details on this service. |
|              | Situation: While on a call, a second call comes in and<br>the incoming number is displayed. For the next 8 se-<br>conds you may do one of the following:                                                                                                    |
| MENU         | Press Menu.                                                                                                    |
| TAKE MSG     | Scroll to TAKE MSG and confirm – Forwards second caller to telephone company voice mail.                                                                                                    |
| or           | confirm                                                                                                    |
| HOLD MSG     | Scroll to HOLD MSG and confirm – Informs the second caller to hold.                                                                                                    |
| or           |                                                                                                    |
| CALL BACK OK | Scroll to CALL BACK and confirm – Informs the second caller to call back at a later time.                                                                                                    |
| ADD 2ND OK   | Scroll to ADD 2ND and confirm – Initiates a 3-way call and adds second caller to current call                                                                                                    |
|              |                                                                                                    |
|              |                                                                                                    |
|              |                                                                                                    |
|              |                                                                                                    |
|              |                                                                                                    |
|              |                                                                                                    |
|              |                                                                                                    |
|              |                                                                                                    |
|              |                                                                                                    |
|              |                                                                                                    |
|              |                                                                                                    |

#### Press keys:

# Operating the Answering Machine

Your Gigaset SL 3501 is equipped with an answering machine that will record messages in your absence or allow you to screen calls and answer them selectively. The answering machine in the Gigaset SL 3501 is automatically turned on when you install your phone and completely operated through any registered SL 30 handset.

Operating the answering machine is made easier by menus and displays on the handset and by announcements that you can hear on the handset.

Unless you set the date and time (see page 8), recorded messages will not be "time stamped."

In addition to the telephone's answering machine, you can use an "voice mail service" offered by your local network provider (e.g. **telco voice**). **None** of the following functions relates to the network provider's voice mail service. Check with your network provider for these services.

## Turning On and Off the Answering Machine

Your answering machine is automatically turned on and ready for operation once your base station has been installed. For recording messages with a time stamp, you need to set the date and time (see page 8). The answering machine is set to use the standard announcement until you record your own announcement of your own.

Press Menu.

Scroll to Ans Machine and confirm.

Scroll to Answering M. – A check indicates the answering machine is on (no check indicates off).

Press OK to add or remove the check – confirmin will toggle between the on and off settings.

Press End or (back arrow) to return to the previous menu.

If the answering machine's memory is full it switches itself off. To delete old messages (see page 47).

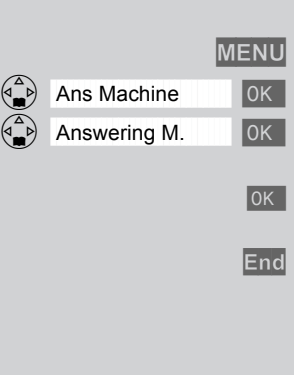

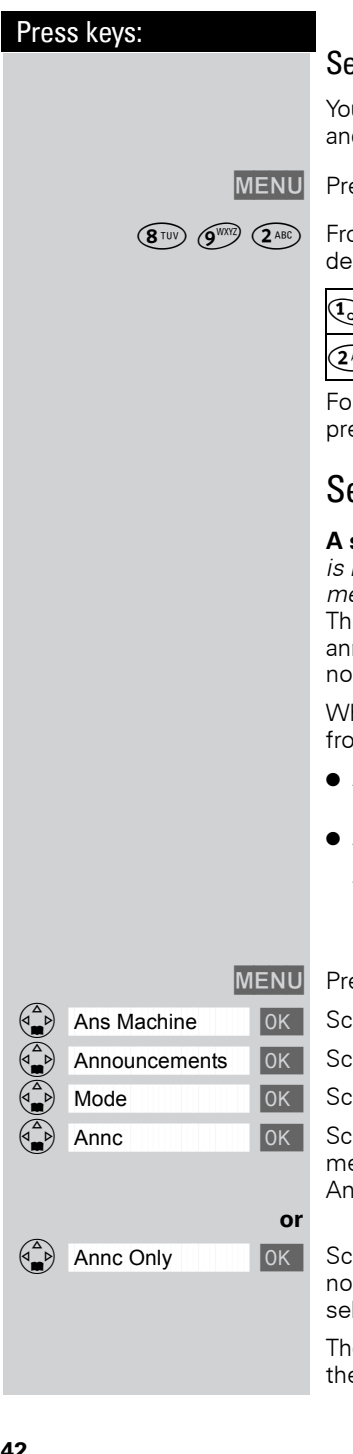

### Setting a Different Language

You may change the language for the voice prompts and for the standard announcement.

Press Menu.

From the keypad enter 8, 9, 2 then the number of the desired language from the table below.

| 1     | English | 3 DEF | Spanish |  |
|-------|---------|-------|---------|--|
| 2 ABC | French  |       |         |  |

For example to set the language to English you would press Menu then enter 8, 9, 2, 1.

## Selecting an Announcement

A standard announcement is already preset: "There is nobody available to take your call. Please leave a message after the beep."

This announcement is used until you record your own announcement, or after you have deleted your own announcement.

When selecting an announcement you may choose from the following two options:

- Announcement Plays the announcement and records messages
- Announcement Only Plays the announcement but does not record messages You can only select the Announcement Only if you have already recorded an Announcement Only message (see page 43).

Press Menu.

Scroll to Ans Machine and confirm.

Scroll to Announcements and confirm.

Scroll to Mode and confirm.

Scroll to Annc and confirm to activate the Announcement (A check mark indicates option is selected). An announcement can be recorded.

Scroll to Annc Only and confirm to activate the Announcement Only (A check mark indicates option is selected).

The announcement you selected is available even after the answering machine has been switched off.

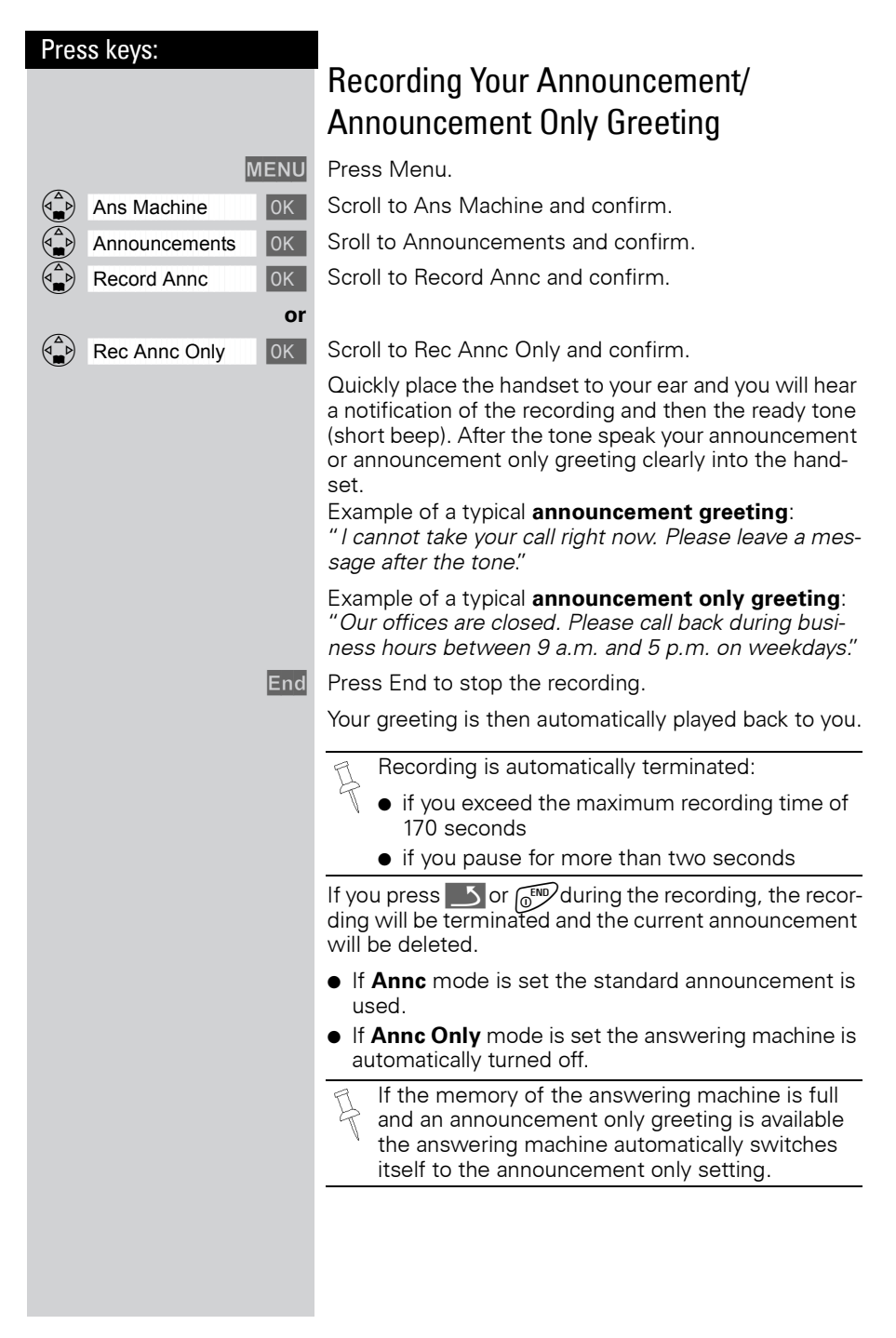

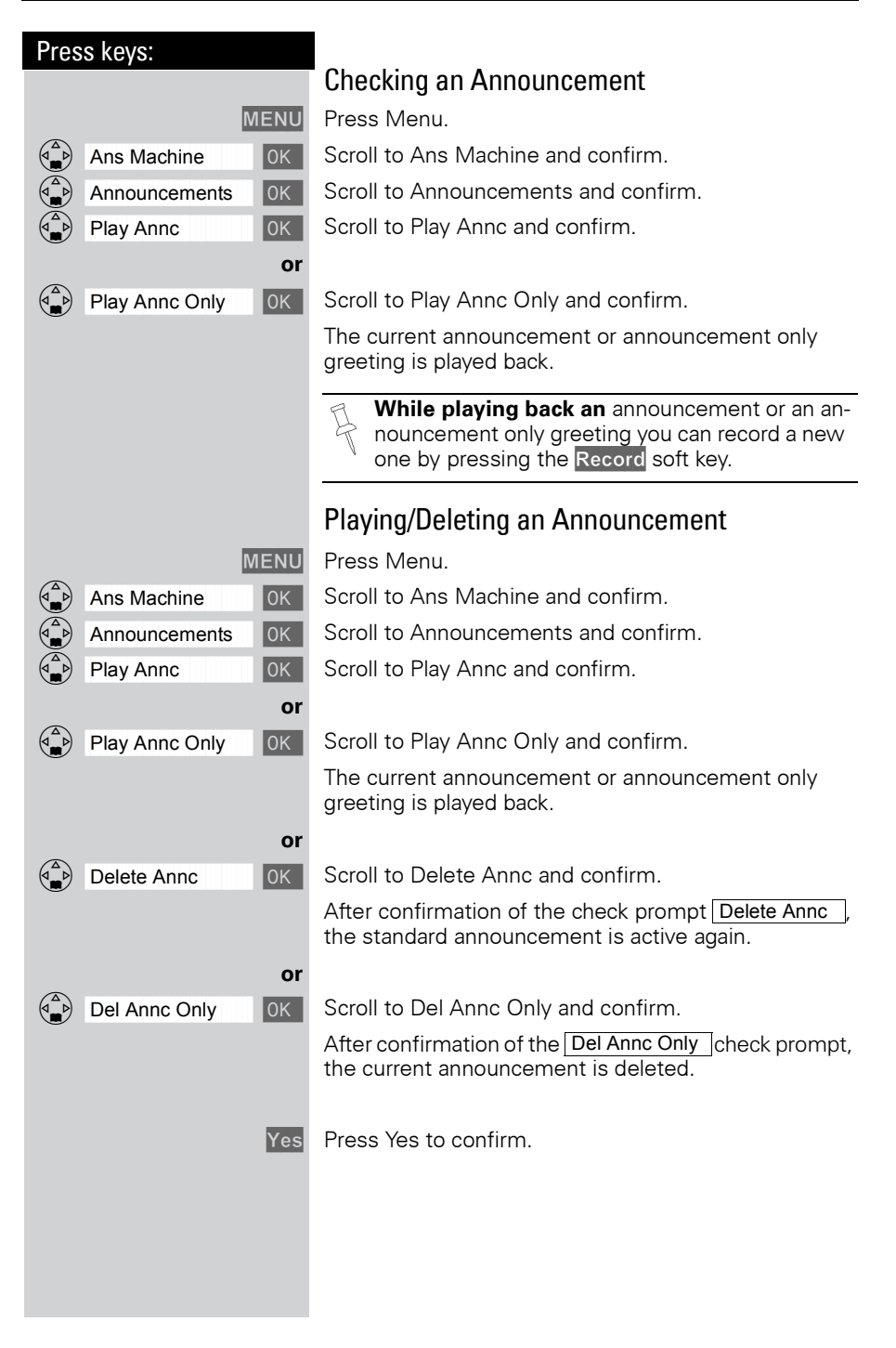

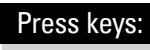

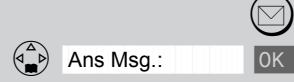

## **Playing Back Messages**

When new messages have been received a prompt and the *icon* appear on the display and the status light on the handset flashes. If there are no new messages or calls, you can listen to old messages.

Press the Mailbox Key.

Scroll to Ans Msg. and confirm.

The playback begins immediately with the first new message. After the last new message, the old messages are played back. After the last message, you hear the end tone.

#### Pause During the Playback

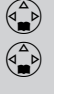

Press downward on the navi key to pause.

Press downward once more on the navi key to continue.

If playback is paused for more than a minute the answering machine falls back to idle status.

1

#### Operating the Answering Machine

| Press keys:    |                                                                                                    |
|----------------|----------------------------------------------------------------------------------------------------|
|                | Skipping Forward and Back while Playing<br>Messages                                                                                                    |
|                | You have the option to skip between messages while playing them back.                                                                                                    |
|                | Press the left side of the Navi key once to return to the start of the current message                                                                                                    |
| 2 x 🚯          | Press the left side of the navi key twice to skip back to the previous message.                                                                                                    |
|                | Press the right side of the navi key once to skip forward to the next message.                                                                                                    |
| 2 x 🚯          | Press the right side of the navi key twice to skip for-<br>ward to the next message.                                                                                                    |
|                |                                                                                                    |
|                | Marking an Old Message as "New"                                                                                                    |
|                | New messages are placed at the beginning of the mes-<br>sage list before old messages which have been played<br>back already. You can put an "old message" to the top<br>of this list by marking it as "new" (the light on the<br>handset will start to flash). |
|                | 1st option via the * key                                                                                                    |
| *              | Press the star key - The current message is marked as "new" and the AM will skip forward to the next message.                                                                                                    |
|                | 2nd option via the menu                                                                                                    |
| MENU           | Press Menu.                                                                                                    |
| Mark As New OK | Scroll to Mark As New and confirm - the current mes-<br>sage is marked as "new" and the AM will skip forward<br>to the next message.                                                                                                    |
|                |                                                                                                    |
|                |                                                                                                    |
|                |                                                                                                    |
|                |                                                                                                    |
|                |                                                                                                    |
|                |                                                                                                    |
|                |                                                                                                    |
|                |                                                                                                    |

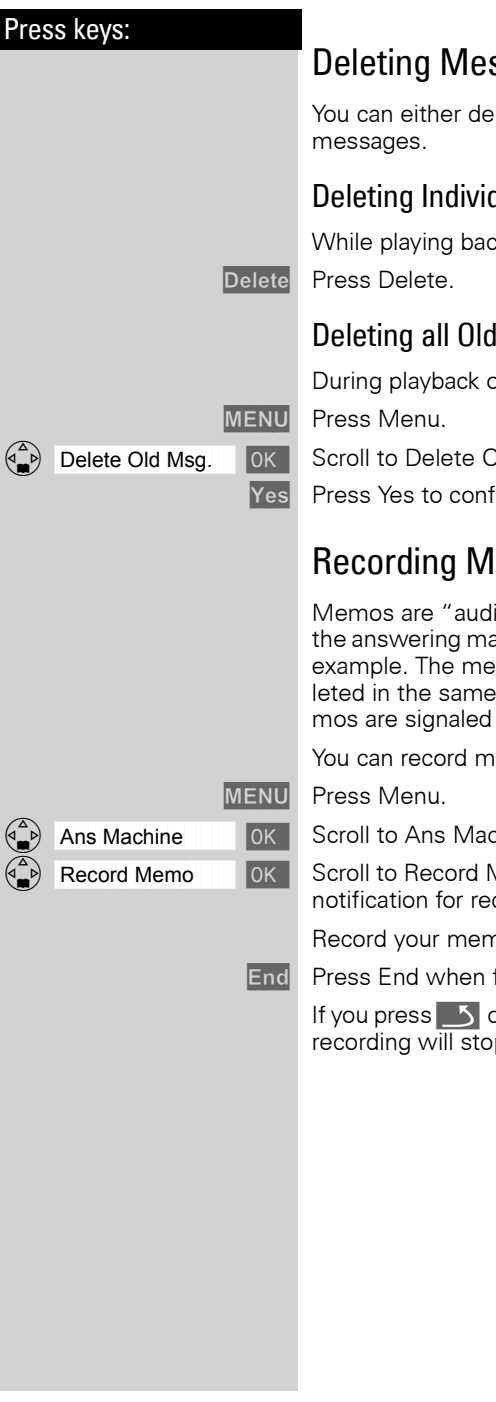

### **Deleting Messages**

You can either delete individual messages or all old

#### **Deleting Individual Messages**

While playing back the message to be deleted:

#### Deleting all Old Messages

During playback or a pause:

Scroll to Delete Old Msg. and confirm.

Press Yes to confirm.

### Recording Memos

Memos are "audible notes" that you can record with the answering machine for members of your family, for example. The memos are played back, stored and deleted in the same way as announcements. New memos are signaled on the handset (light flashes).

You can record multiple memos.

Scroll to Ans Machine and confirm.

Scroll to Record Memo and confirm - You will hear the notification for recording then the ready tone

Record your memo.

Press End when finished.

If you press 5 or 🔊 while recording the memo the recording will stop and nothing will be saved.

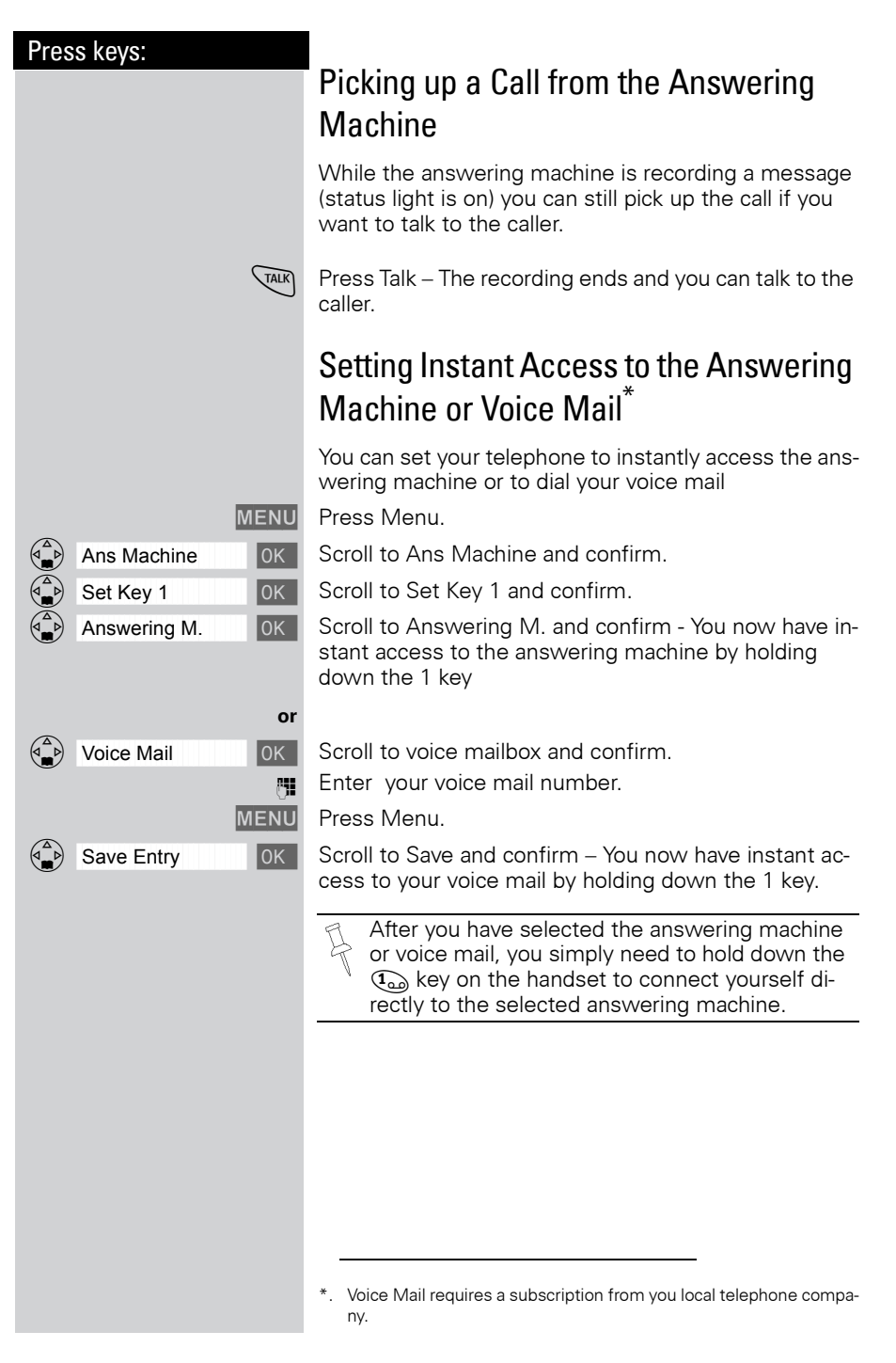

1

#### Operating the Answering Machine

| Press keys: |                                                                                                    |
|-------------|----------------------------------------------------------------------------------------------------|
|             | Operating the Answering Machine<br>Remotely                                                                                                    |
|             | You can check your answering machine from any other telephone (e.g. hotel phone, pay phone).                                                                          |
|             | Prerequisite:                                                                                                    |
|             | You can only operate your answering machine remotely if you have <b>already</b> changed the factory default PIN (0000) <b>from home</b> (see page 73).                |
|             | You will find instructions for this in credit card for-<br>mat in the appendix.                                                                                       |
|             | Diel vour own telephone number                                                                                                    |
| (j <b>i</b> | When you hear your announcement:                                                                                                    |
| 9 🕅         | Press the 9 key then enter PIN. You are informed whe-<br>ther new messages have been recorded.<br>When you hear the new messages you have the follo-<br>wing options: |
|             |                                                                                                    |
| 1           | Go to the start of the current message.<br>To go to back to previous messages (press repeatedly).                                                                     |
| or 2        | Pause.<br>Continue (press once more).                                                                                                    |
| or 3        | Go to the next message.<br>To go to forward to subsequent messages (press re-<br>peatedly).                                                                           |
| or 🗶        | Mark the message as "new."                                                                                                    |
| or •        | Delete the current message.                                                                                                    |
|             | For remote operation, the telephone you are cal-<br>ling from must support tone dialing (DTMF<br>dialing).This means you can hear a tone when<br>you press a key.     |
|             |                                                                                                    |

----

1

#### Operating the Answering Machine

| Press keys:   | <b>Turning on the answering machine remotely</b><br>If you forgot to turn on your answering machine, you<br>may switch it on remotely.<br>Dial your telephone number<br>Let your telephone ring for approximately one minute.<br>You will hear: "Please enter PIN."<br>Enter PIN (must not be 0000, page 49) |
|---------------|----------------------------------------------------------------------------------------------------|
| ( <b>_</b> ,∎ | Your answering machine is now activated.                                                                                                    |
|               |                                                                                                    |
|               |                                                                                                    |
|               |                                                                                                    |

#### Customizing the Answering Machine Settings

#### Press keys:

|   |              | M | ENU  |
|---|--------------|---|------|
|   | Ans Machine  |   | 0K   |
|   | No. of Rings |   | 0K   |
| _ |              |   |      |
|   |              | 1 | Save |

# Customizing the Answering Machine Settings

The answering machine has already been preset for you at the factory. However, you may customize the settings using the handset.

## Setting the Number of Rings and the Toll Saving Function

For remote operation you can set how many times the telephone rings before the answering machine picks up the call. You can choose between two to nine rings and an automatic toll saving function.

With the automatic toll saving function (factory default) the answering machine picks up after:

- 2 rings: there are new messages.
- 4 rings: no new messages have been received.

You then know that if the telephone rings three times there are no new messages – if you end the call now, you will not incur any call charges.

Press Menu.

Scroll to Ans Machine and confirm.

Scroll to No. of Rings and confirm.

Set the number of rings (or "auto" to set to toll saver) by pressing left or right on the navi key.

Press Save.

#### Customizing the Answering Machine Settings

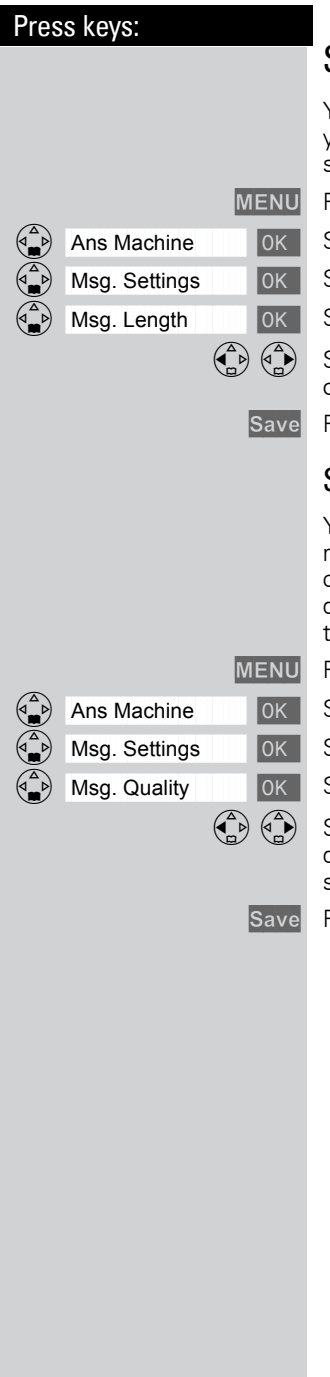

## Setting Message Length

You can set the length of message recording time for your answering machine if desired. The factory default setting is 120 seconds.

Press Menu.

- Scroll to Ans Machine and confirm.
- Scroll to Msg. Settings and confirm.
- Scroll to Msg. Length and confirm.

Select 30, 60, 120 seconds or unlimited by pressing left or right on the navi key.

Press Save.

#### Setting Recording Quality

You can set the quality of recorded messages if desired. The factory default setting is **Long Play** (max. recording time: 30 min). If you improve the recording quality to **High Quality**, the recording time is reduced to approx. 15 minutes.

Press Menu.

Scroll to Ans Machine and confirm.

Scroll to Msg. Settings and confirm.

Scroll to Msg. Quality and confirm.

Select Longplay (approximately 30 minutes) or Highquality (approximately 15 minutes) recording by pressing left or right on the navi key.

Press Save.

#### Customizing the Answering Machine Settings

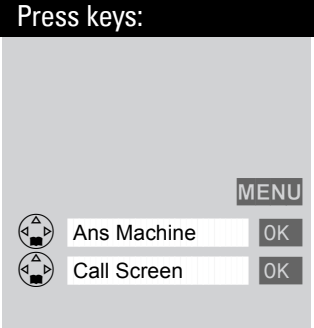

## **Call Screening**

While a message is being recorded you can listen in and screen calls on the loudspeaker of any registered handset. Factory default is call screening on.

Press Menu.

Scroll to Ans Machine and confirm.

Scroll to Call Screen and confirm to switch between on and off – A check mark indicate the feature is on.

| 1 2 ··· 4                                          | F<br>J<br>J<br>J<br>J<br>J<br>J<br>J<br>J<br>J<br>J<br>J<br>J<br>J<br>J<br>J<br>J<br>J<br>J<br>J |
|----------------------------------------------------|--------------------------------------------------------------------------------------------------|
| MENU<br>H/Set Settings OK<br>Reg. Handset OK<br>CK | N<br>A<br>S<br>S<br>F<br>S<br>S<br>S<br>S<br>S<br>I<br>I<br>I<br>I<br>E<br>E                     |
|                                                    | Fo<br>Vtl<br>If<br>h                                                                             |

## Handset Operation

You can register and operate up to four handsets at your Gigaset SL 3501 base station.

## **Registering Handsets**

In order for a handset to work it must be registered to your base. Handsets must be registered manually. **The** handset that comes with your Gigaset SL 3501 is already registered to the base in order to guarantee immediate operation.

## Manual Registration

A handset can only be registered to one Gigaset base station at a time.

#### Step 1: On the Handset

Press Menu.

Scroll to H/Set Settings and confirm.

Scroll to Reg. Handset and confirm.

Select the base station (Base 1) is recommended unless you are registering your handset to an additional base).

Enter the PIN (factory setting: 0000).

#### Step 2: Rear side of the base station

Hold down the Page/Registration key on the back side of the base station for approximately 10 seconds.

When the handset has been successfully registered, the intercom number is shown (for example, "INT1").

If all internal handset numbers are assigned, the intercom number 4 is reassigned. The handset that has been registered under number 4 will be deregistered.

It is possible to assign a different internal number (see page 56) or a different internal name (see page 56) to a handset later.

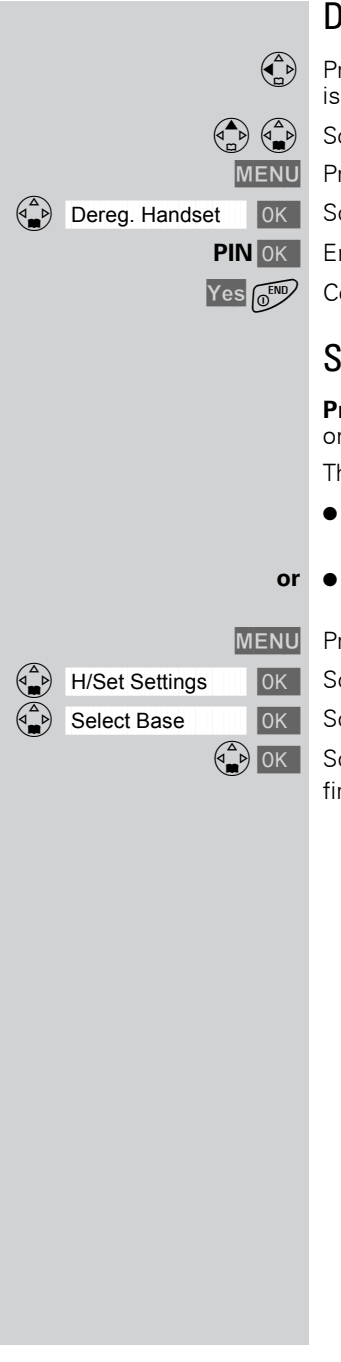

## **Deregistering Handsets**

- Press left on the navi key (INT) and the list of handsets is displayed.
- Scroll to the handset that is to be deregistered.

MENU Press Menu.

- Scroll to Dereg. Handset and confirm.
- Enter the PIN (factory setting 0000) and confirm.

Confirm by pressing Yes.

### **Switching Base Stations**

**Prerequisite:** The handset is registered at more than one base stations.

The handset can be

- set to a certain base station (e.g. at home or in the office)
- set to Best Base and it is automatically switched to the base station with the best reception.

Press Menu.

Scroll to H/Set Settings and confirm.

Scroll to Select Base and confirm.

Scroll to the desired base or select Best Base and confirm.

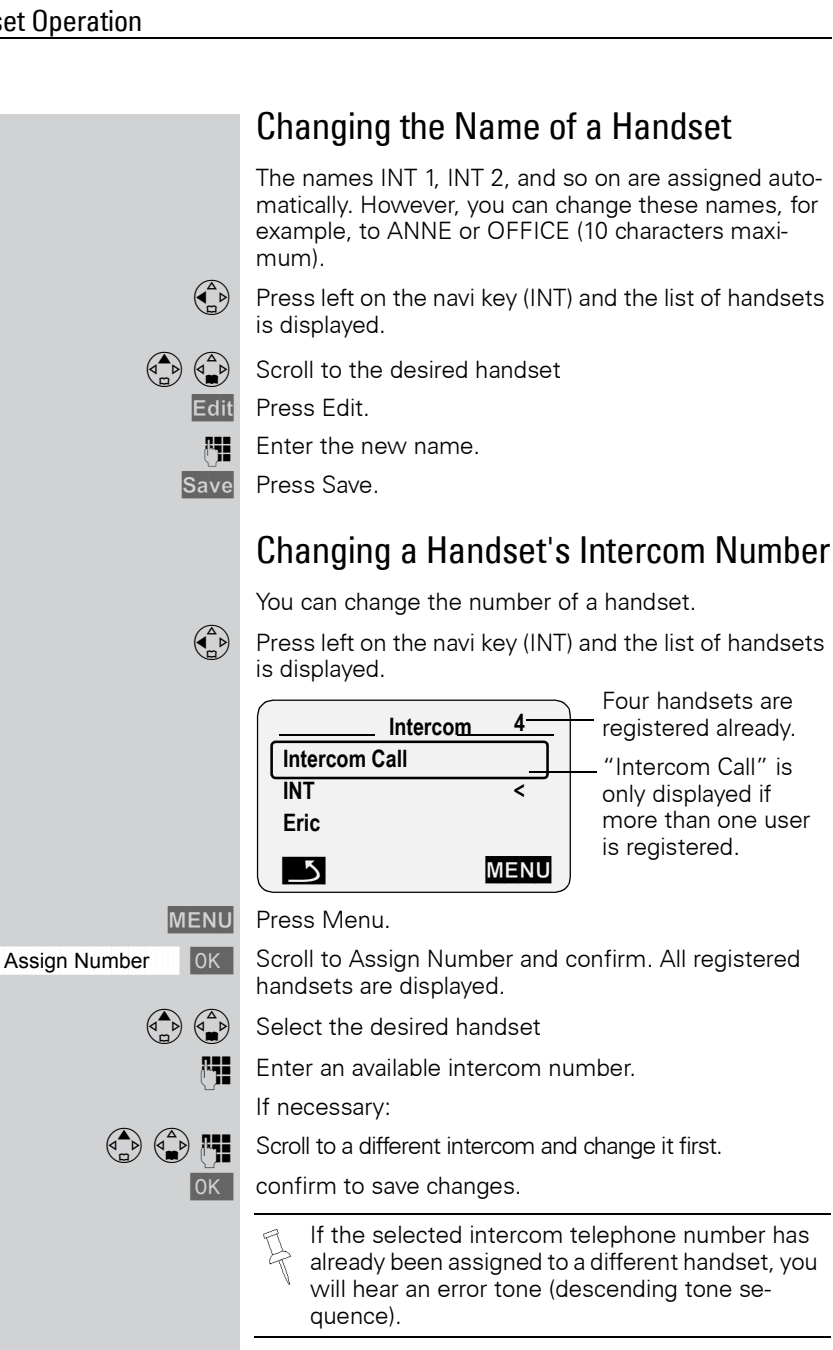

#### Handset Operation

|                  | Making Internal Calls                                                                                                    |
|------------------|----------------------------------------------------------------------------------------------------|
|                  | Internal calls are calls to other registered handsets;<br>they do not require an outside line.                                                                                          |
| For example:     |                                                                                                    |
|                  | Press INT on the navi key (left side) and the list of hand-<br>sets is displayed – Your own handset is identified by<br>"<".                                                            |
|                  | Scroll to the handset you wish to call.                                                                                                    |
| TALK             | Press Talk.                                                                                                    |
| or               |                                                                                                    |
| e.g. (2ABC)      | Simply enter the number of the handset you wish to call and you are automatically connected.                                                                                            |
|                  | End the call:                                                                                                    |
| () END           | Press End.                                                                                                    |
|                  | Call Forwarding                                                                                                    |
|                  | You can forward an external call to another handset.                                                                                                    |
|                  | Press INT on the navi key (left side) and the list of hand-<br>sets is displayed – Your own handset is identified by<br>"<"                                                             |
|                  | Scroll to the handset you wish to call.                                                                                                    |
| TALK             | Press Talk.                                                                                                    |
| 7                | When the other handset answers, announce the exter-<br>nal call then:                                                                                                    |
| 0 <sup>END</sup> | Press End.                                                                                                    |
|                  | Instead of announcing the call, you can immedia-<br>tely press the End key.<br>If the internal user does not answer or if the line<br>is busy the call comes automatically back to you. |
|                  |                                                                                                    |

\_

## **Consultation Call**

If you are on an external call you can call another internal handset and conduct a consultation call without hanging up on the external caller. You are automatically reconnected to the external caller when you end the consultation call.

Press INT on the navi key (left side) and the list of handsets is displayed – Your own handset is identified by <. The external caller is put on hold.

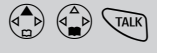

Scroll to the handset you wish to call and press Talk.

#### Ending the Consultation Call:

Press the End softkey - You are now reconnected to the external call.

End

(I) END

Press the End key and the call is transferred to the consulted handset.

## Accepting or Rejecting a Waiting Call

If you receive an external call during an internal call you will hear the call waiting tone if you subscribe to this feature from your local telephone company.

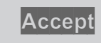

Press Accept - The internal call is **ended**; you are connected to the external call.

#### or

Reject Press Reject – You stay connected to the internal user.

| _ |                | M | IENU |
|---|----------------|---|------|
|   | Base Settings  |   | 0K   |
|   | Spec.Functions |   | 0K   |
|   | Barge In       |   | 0K   |
|   |                |   |      |

## Joining a Call ("Barging In")

Under normal circumstances if an internal user is conducting an external call a second internal user can join in. However, the Gigaset SL 3501 allows you to turn this feature off if privacy is desired.

#### Turning this Function On/Off

Press Menu.

Scroll to Base Settings and confirm.

Scroll to Spec. Functions and confirm.

Scroll to Barge In and press **OK** to switch between on and off – A check mark indicate the feature is on.

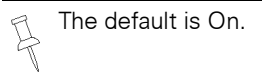

#### Barging In

You want to barge into an active call.

**Prerequisite:** this function has to be activated **pre-viously**.

You see on the display that the line is in use and want to join the call.

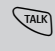

Press Talk.

During the call you see this display Int Conf

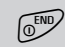

Hang up or press End to exit the call.

The conference cannot be initiated if recording is active during the external call.

### Turning the Ringer Off

You may turn off the ringer on any handset.

- \*
  - Hold down the star key until the handset does not ring any more.

The ringer is **permanently** off until you turn it back on. To turn the ringer back on press the star key.

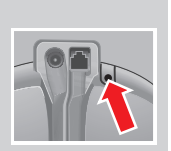

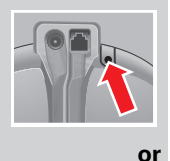

## Paging all Handsets from the Base (Locating Handsets)

Press the Page/Registration buttons on the rear side of the base station very briefly.

All handsets ring at the same time.

#### To End Paging

Press the Page/Registration button again.

Press the Talk key on a handset.

#### Setting Direct Inward Dialing

Direct inward dialing allows an external caller to directly call one handset on the system. This feature is especially convenient if the caller is looking for a specific person in the home or business.

#### Turning On and Off Direct Inward Dialing

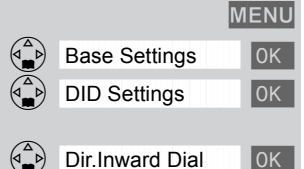

Press Menu.

Scroll to Base Settings and confirm.

Scroll to DID (Direct Inward Dialing) Settings and confirm.

Scroll to Dir. Inward Dial and confirm to switch between on and off – A check mark indicates the feature is turned on.

## Recording the Direct Inward Dialing Announcement

The key to getting direct inward dialing (DID) to work correctly is the announcement. It should be simple and clearly direct the caller to the appropriate handset. An example of a good direct inward dialing announcement is:

"Hello you have reached the Smith's. To speak with John press 1, to speak with Mary press 2, to speak with Jimmy press 3."

Press Menu.

MENU

0K

0K

0K

Scroll to Base Settings and confirm.

Scroll to DID Settings and confirm.

Scroll to Rec. DID Annc and confirm.

You hear notification of the recording and then the ready tone.

Record your announcement for direct inward dialing.

End Press End when finished recording - The recorded announcement is repeated for review.

The recorded announcement is repeated for review.

If you press or other during recording, the recording will be terminated and the current announcement will be deleted.

Recording is automatically terminated:

- if you exceed the maximum recording time of 170 seconds
- if you pause for longer than 2 seconds

Base Settings DID Settings Rec.DID Annc

\_\_\_\_

1

#### Handset Operation

|   |               |      | Playing Back or Deleting a Direct Inward<br>Dialing Announcement                           |
|---|---------------|------|--------------------------------------------------------------------------------------------|
|   |               | MENU | Press Menu.                                                                                |
|   | Base Settings | OK   | Scroll to Base Settings and confirm.                                                       |
|   | DID Settings  | OK   | Scroll to DID Settings and confirm.                                                        |
|   | Play Annc     | OK   | Scroll to Play Annc and confirm – The direct inward dialing announcement is played back.   |
|   |               | or   |                                                                                            |
|   | Delete Annc   | OK   | Scroll to Delete Annc and confirm.                                                         |
| 0 |               | Yes  | Confirm by pressing Yes – The direct inward dialing an-<br>nouncement is deleted.          |
|   |               |      | While playing back your announcement you can re-record it by pressing the soft key Record. |
|   |               |      |                                                                                            |
|   |               |      |                                                                                            |
|   |               |      |                                                                                            |
|   |               |      |                                                                                            |
|   |               |      |                                                                                            |

#### **Room Monitor**

You can use any Gigaset SL 30 handset to monitor a room. If a certain noise level is reached (for example a baby crying or a door opening) the handset will automatically dial the number you stored. When you answer the call you will hear the noises in the room being monitored. The distance from the handset to the object or space being monitored should be at least **3–6 ft**.

#### The number you store can be:

- An **internal number** An additional registered handset required.
- An external number A cell phone number or another fixed network number where you can be contacted (i.e. your neighbor's home number).

If you use an external telephone number for the room monitor you should inform the owner of the telephone so that the call from the room monitor is answered.

## Incoming Calls on the Handset Set to Room Monitor

Incoming calls on the handset being used as the room monitor:

- Signaled without the ringer
- The call is only displayed.
- The keypad and display are not illuminated.

This feature considerably reduces the operating time of the handset being used as the room monitor.

\_\_\_\_

1

#### Handset Operation

|    |                  | Setting the room monitor                                                                                                    |
|----|------------------|----------------------------------------------------------------------------------------------------|
|    | MENU             | Open the menu.                                                                                                    |
|    | Room Mon. OK     | Select Room Mon. and confirm.                                                                                                    |
|    | Room Monitor. 0K | Select Room Monitor. and confirm.                                                                                                    |
|    |                  | Select On or Off .                                                                                                    |
|    |                  | Scroll forward one line.                                                                                                    |
|    | Edit             | Open the entry field for the telephone number.<br>Delete an existing <b>external</b> number with <b>C</b> .<br>Delete an existing <b>internal</b> number with <b>Yes</b> (you will<br>be asked to confirm). |
|    |                  | Open the list of <b>internal</b> users and select the internal number.                                                                                                    |
|    | ОК               | Save the number.                                                                                                    |
|    | or               |                                                                                                    |
|    |                  | Open the directory.                                                                                                    |
| OK |                  | Select an external user.                                                                                                    |
|    | MENU             | Open the menu.                                                                                                    |
|    | Save Entry OK    | Confirm the setting.                                                                                                    |
|    |                  | Go down one line.                                                                                                    |
|    |                  | Set sensitivity to "high" or "low."                                                                                                    |
|    | Save             | Save the setting.                                                                                                    |
|    |                  | An activated room monitoring can be deactivated with the display key Off.                                                                                                    |
|    |                  |                                                                                                    |
|    |                  |                                                                                                    |
|    |                  |                                                                                                    |
|    |                  |                                                                                                    |
|    |                  |                                                                                                    |
|    |                  |                                                                                                    |
|    |                  |                                                                                                    |
|    |                  |                                                                                                    |
|    |                  |                                                                                                    |
|    |                  |                                                                                                    |
|    |                  |                                                                                                    |

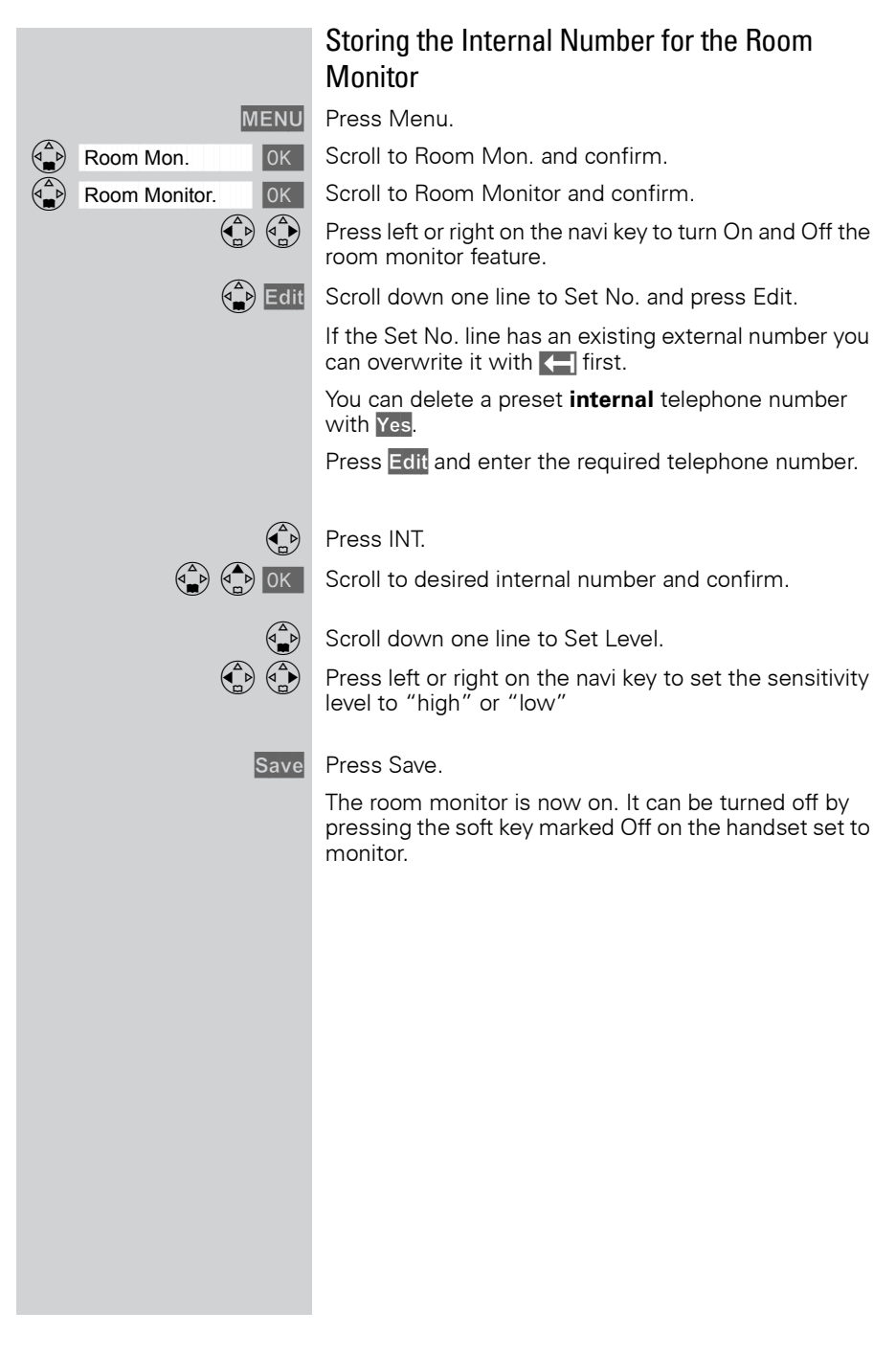

\_\_\_\_

1

#### Handset Operation

|                     |           | Storing an External Number for Room                                                                                 |
|---------------------|-----------|----------------------------------------------------------------------------------------------------|
|                     |           | Monitoring                                                                                                    |
|                     | MENU      | Press Menu.                                                                                                    |
| Room Mon.           | OK        | Scroll to Room Mon. and confirm.                                                                                    |
| Room Monitor.       | OK        | Scroll to Room Monitor and confirm.                                                                                 |
| (                   |           | Press left or right on the navi key to turn On and Off the room monitor feature.                                    |
|                     |           | Scroll down one line to Set No. and press Edit.                                                                     |
|                     | Edit      | If the Set No. line has an existing external number you can overwrite it with 🚝 first.                              |
|                     |           | You can delete a preset internal number with Yes.                                                                   |
|                     |           | Press Edit and enter the required telephone number.                                                                 |
|                     | <b>[]</b> | Enter the desired external phone number.                                                                            |
|                     |           | Open the directory.                                                                                                 |
| (                   | OK        | Select the desired number.                                                                                          |
|                     | MENU      | Press Menu.                                                                                                    |
| Save Entry          | ОК        | Scroll to Save Entry and confirm.                                                                                   |
|                     |           | Scroll down one line to Set Level.                                                                                  |
| (                   |           | Press left or right on the navi key to set the sensitivity level to "high" or "low".                                |
|                     | Save      | Press Save.                                                                                                    |
|                     |           | The room monitor is now on. It can be turned off by pressing the soft key marked Off on the handset set to monitor. |
|                     |           | Turning off the room monitor remotely                                                                               |
|                     |           | You can turn off the room monitor <b>remotely</b> (e.g. from a cell phone) during a room monitor call.              |
|                     |           | Accept the call from the room monitor.                                                                              |
| 9 <sup>WXV2</sup> a | nd⊕       | Enter 9 and # - The room monitor is now deactivated.                                                                |
|                     |           | The handset will no longer be set to monitor.                                                                       |
|                     |           |                                                                                                    |
|                     |           |                                                                                                    |
|                     |           |                                                                                                    |
|                     |           |                                                                                                    |
H/Set Settings

Default Sett.

| $\bigcirc$ |
|------------|
| M          |
| 8000       |
| 888        |

0K

0K

Yes

# Resetting the Handset to the Default Settings

At some point you may want to reset your handset to its factory default settings. The Directory, the Memory Dial list, and the Call Log are not deleted when you reset the handset. Registration at the base station is not affected either.

MENU Press Menu.

Scroll to H/Set Settings and confirm.

Scroll to Default Sett. and confirm.

Press Yes to confirm.

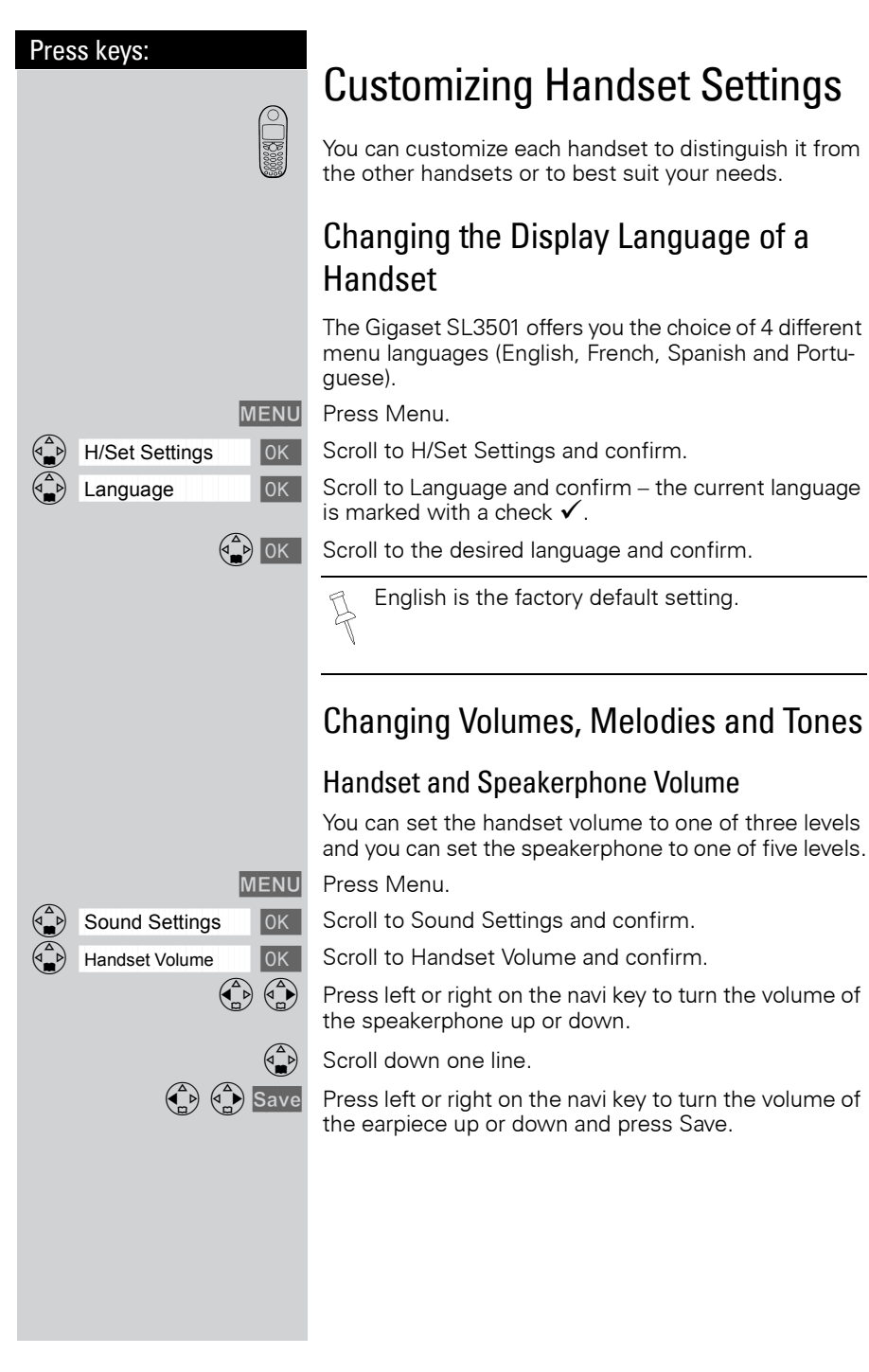

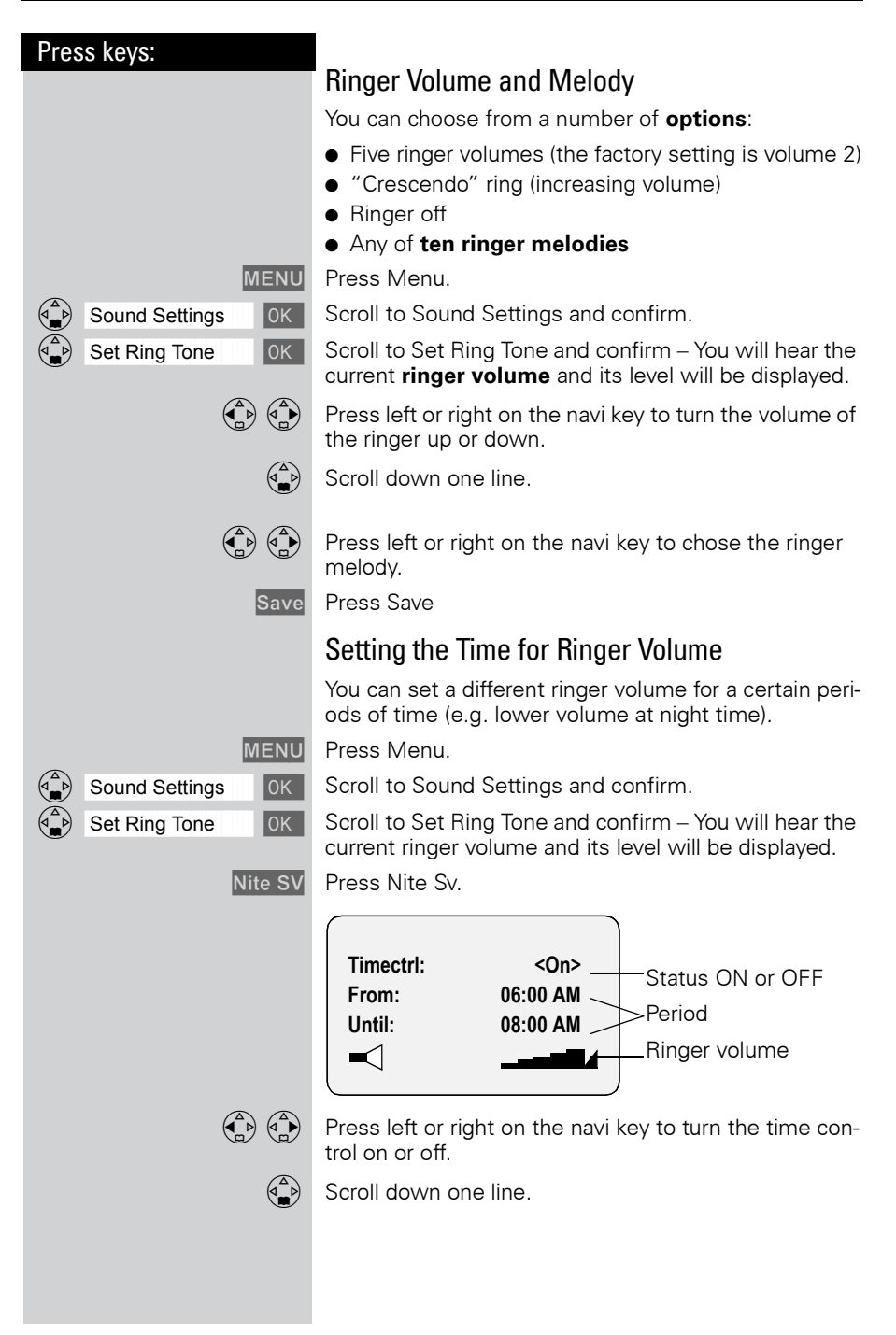

#### Press keys:

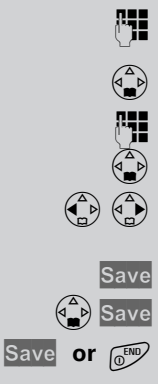

Enter the start time (From:).

Scroll down one line.

Enter the end time (Until:)

Scroll down one line.

Press left or right on the navi key to turn the volume up or down.

Press Save

Store the time control settings.

Press Save.

## Attention Tone

All tones are turned off if you activate the attention tone. If there is an incoming call a short tone (attention tone) is generated and the status light and the speakerphone key flash to signal a call.

#### To turn on the attention tone:

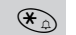

Hold down the \* key and press BEEP to confirm.

#### To turn off the attention tone:

(\*a) Hold down the \* key – all tones are turned back on.

## **Customizing Handset Settings**

| Press keys:       |                                                                                                    |
|-------------------|----------------------------------------------------------------------------------------------------|
|                   | Turning On and Off the Warning and Signal<br>Tones                                                                                                    |
|                   | • Key tones: Every keystroke is confirmed with a click.                                                                                                    |
|                   | • <b>Confirm</b> .: Sets confirmation tones (a rising tone sequence) when you make correct entries/settings and when you place the handset in the charging unit; error tones (a descending tone sequence) when you make an incorrect entry; menu end tone at the end of the menu. |
|                   | <ul> <li>Battery: Low battery tone when battery is about<br/>empty and must be recharged.</li> </ul>                                                                                                    |
| MENU              | Press Menu.                                                                                                    |
| Sound Settings OK | Scroll to Sound Settings and confirm.                                                                                                    |
| Alarm Tones OK    | Scroll to Alarm Tones and confirm.                                                                                                    |
|                   | Press left or right on the navi key to turn the key tones on or off.                                                                                                    |
|                   | Scroll down one line.                                                                                                    |
|                   | Press left or right on the navi key to turn the confirma-<br>tion tones on or off.                                                                                                    |
|                   | Scroll down one line.                                                                                                    |
|                   | Press left or right on the navi key to turn the low battery tone on, off or Dur. Call only.                                                                                                    |
| Save              | Press Save.                                                                                                    |
|                   | Turning On and Off Auto Answer                                                                                                    |
|                   | When Auto Answer is turned on you can answer a call<br>by simply taking out the handset from the charger.<br>Pressing Take is not necessary.                                                                                                    |
|                   | Voice Announced Caller ID calls must always be ans-<br>wered by pressing Talk (TALK).                                                                                                    |
| MENU              | Press Menu.                                                                                                    |
| H/Set Settings OK | Scroll to H/Set Settings and confirm.                                                                                                    |
| Auto Answer 0K    | Scroll to Auto Answer and press ok to switch between<br>on and off – A check mark indicates the feature is on.                                                                                                    |
|                   |                                                                                                    |
|                   |                                                                                                    |

\_

1

| Press keys:       |                                             |
|-------------------|---------------------------------------------|
|                   | Activa                                      |
|                   | lf you d<br>you can<br>can also<br>noisy si |
| MENU              | Open tł                                     |
| Sound Settings OK | Select a                                    |
| Silent alert OK   | Select a                                    |
|                   | ₽ Th                                        |
|                   | You can<br>key pres<br>then be              |
|                   |                                             |
|                   |                                             |
|                   |                                             |
|                   |                                             |

## Activating/deactivating the vibra alarm

If you do not wish to be disturbed by the ringing tone you can activate the handset's vibra alarm instead. This can also be activated in addition to the ringing tone (in noisy surroundings, for instance).

Open the menu.

Select and confirm.

Select and confirm..

The current setting is marked with a  $\checkmark$ .

You can deactivate the ringing tone by keeping the  $\mathfrak{E}_{\mathfrak{D}}$  key pressed down for a while. Only the vibra alarm will then be active.

1

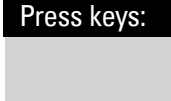

## MENU Base Settings OK System-PIN OK System PIN OK

**Base Settings** 

**Default Settings** 

| ß  |
|----|
| OK |

0K

0K

PIN OK

# **Base Station Settings**

All base station settings are conveniently made using the handset!

## Changing the System PIN

To protect the system settings from unauthorized access you should change the system PIN (default: 0000) to a PIN that only you know. This also enables remote operation (answering machine).

Press Menu.

Scroll to Base Settings and confirm.

Scroll to System-PIN and confirm.

Enter the current system PIN and confirm (default: 0000).

Enter the new system PIN (4 digits).

Scroll down one line.

Re-Enter the new system PIN.

Press OK to save the new PIN.

# Resetting the Base Station to the Default Settings

Resetting the base station does not affect the system PIN or handset registration. Voice patterns and memory list entries are deleted.

MENU Press Menu.

Scroll to Base Settings and confirm.

Scroll to Default Settings and confirm.

Enter the system PIN and confirm (default 0000).

OK Press Yes to confirm.

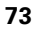

#### **Base Station Settings**

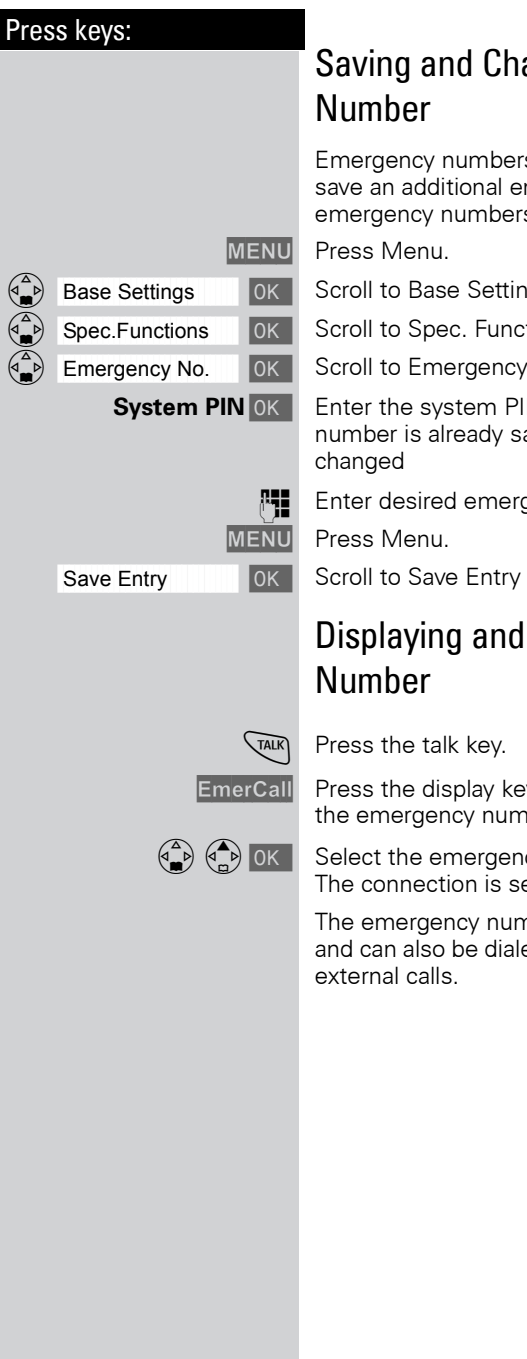

# Saving and Changing the Emergency

Emergency numbers are set to 911(default). You can save an additional emergency number if desired. The emergency numbers are valid for all handsets.

- Scroll to Base Settings and confirm.
- Scroll to Spec. Functions and confirm.
- Scroll to Emergency No and confirm.

Enter the system PIN and confirm - If an emergency number is already saved it is displayed and can be

Enter desired emergency number.

Scroll to Save Entry and confirm.

# Displaying and Dialing the Emergency

Press the display key. Local emergency numbers and the emergency numbers you saved are displayed.

Select the emergency number you want. The connection is set up.

The emergency number is saved in the base station and can also be dialed from a handset if it is locked for

#### Advanced Settings

Press keys:

|                   | i |
|-------------------|---|
| Base Settings OK  | l |
| Spec.Functions OK | l |
| Dial Mode OK      | l |
|                   | l |
| • • -             |   |
|                   |   |
|                   |   |
|                   |   |
|                   |   |
| MENU              | J |
| Base Settings OK  |   |

Spec.Functions

Flash Time

# Advanced Settings

In certain cases it may be required to change some of the advanced settings in order for your phone to work on your particular network. One example is if you connect your Gigaset to a PBX.

## Changing the Dialing Mode

It may be necessary to change the dialing mode if your network does not operate with tone dialing (DTMF)

Options:

- Tone dialing (DTMF),
- Pulse dialing (P).

MENU Press Menu.

Scroll to Base Settings and confirm.

Scroll to Spec. Functions and confirm.

Scroll to Dial Mode and confirm.

Press up or down on the navi key to select desired mode and confirm – selected mode is marked with a check.

## Setting the Flash Time

Certain networks may require a flash time different from the factory default setting.

Press Menu.

0K

Scroll to Base Settings and confirm.

Scroll to Spec. Functions and confirm.

Scroll to Flash Time and confirm.

Press up or down on the navi key to select desired flash time and confirm – selected time is marked with a check.

## Advanced Settings

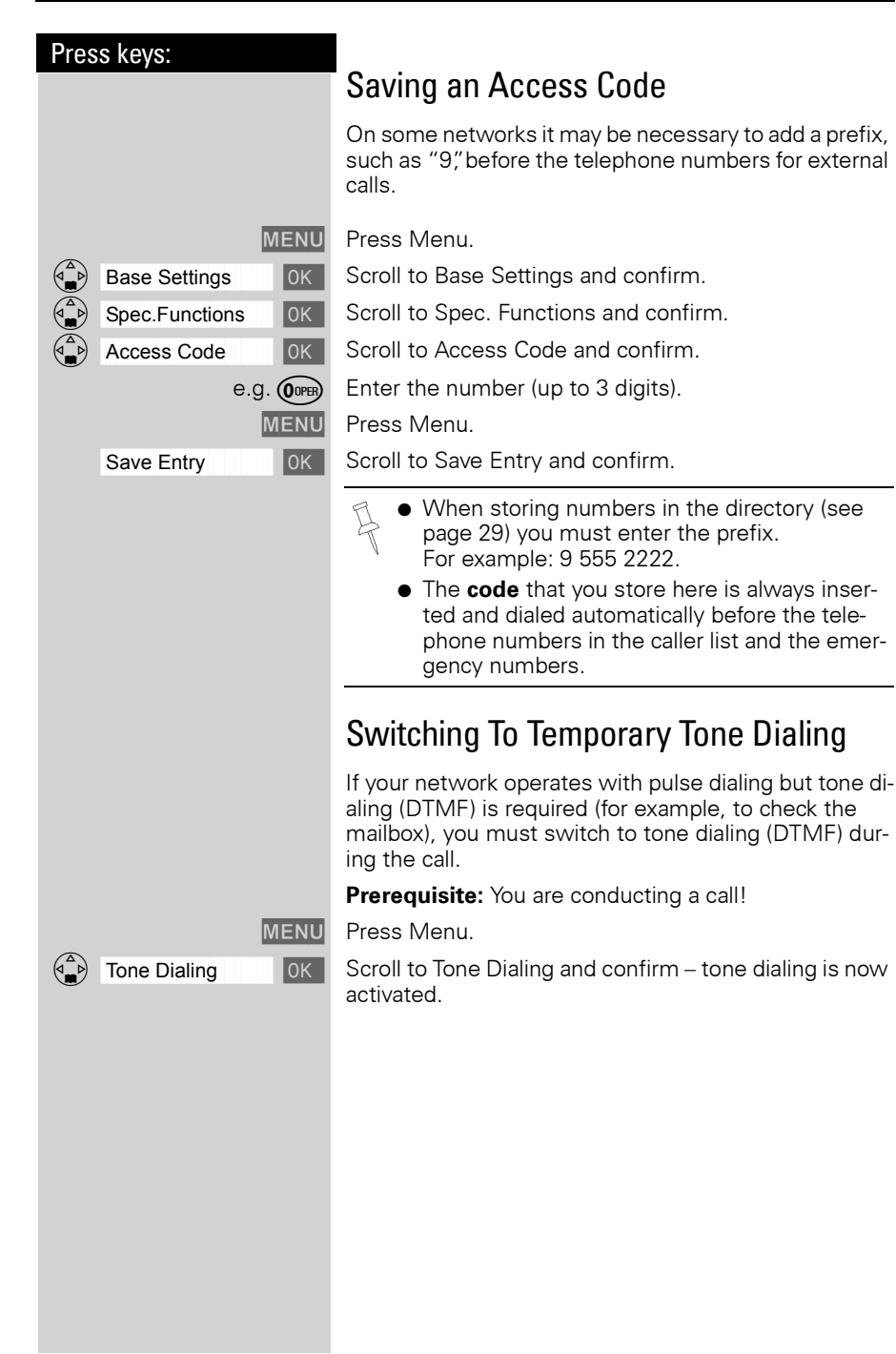

Press keys: **Setting Pauses** TALK With this feature you can set the length of the pause inserted automatically after pressing the Talk key but before transmitting the telephone number. Pause after Line Seizure MENU Press Menu. (8 TUV) (9 WXYZ) (1 ...) (6 MNO) Enter 8,9,1,6. e.g. 1 👝 Enter the pause length. Enter the pause length -1 second = 1; 3 seconds = 2; 7 seconds = 3; 3.2 seconds = 4 OK Press OK to save. Pause for the MEM Key With this feature you can set the length of the pause that is inserted after holding down the (MEM) key. MENU Press Menu. (8 TUV) (9 WXYZ 1 2 ABC) Enter 8,9,1,2. e.g. 🚺 Enter the pause length - None = 1; 800 ms = 2; 1600 ms = 3; 3200 ms = 4 0K The setting is saved Pause after Access Code Prerequisite: you have saved an access code and want to change the pause. The base station always automatically inserts this pause after the prefix. Please refer to the operating instructions for your network to see whether there has to be a pause and how long it must be. MENU Press Menu. 8 TUY 9 WX 1 0 1 0K Enter 8,9,1,1. e.g. 1 🕁 Enter the pause length - 1 second = 1; 2 seconds = 2; 3 seconds = 3; 3.2 seconds = 4 0K Press OK to save

## Appendix

# Appendix

## **Character Map**

|                     | 1 x        | 2 x | 3 x | 4 x | 5 x | 6 x | 7 x | 8 x | 9 x | 10 x | 11x | 12x | 13x | 14x |
|---------------------|------------|-----|-----|-----|-----|-----|-----|-----|-----|------|-----|-----|-----|-----|
| 1_                  | <b>ப</b> * | 1   | €   | £   | \$  | ¥   | ¤   |     |     |      |     |     |     |     |
| 2 ABC               | а          | b   | С   | 2   | ä   | á   | à   | â   | ā   | Ç    |     |     |     |     |
| 3 DEF               | d          | е   | f   | 3   | ë   | é   | è   | ê   |     |      |     |     |     |     |
| (4 <sub>GHI</sub> ) | g          | h   | i   | 4   | Ï   | Í   | ì   | î   |     |      |     |     |     |     |
| 5 JKL               | j          | k   | I   | 5   |     |     |     |     |     |      |     |     |     |     |
| 6 <sup>MN0</sup>    | m          | n   | 0   | 6   | ö   | ñ   | ó   | ò   | ô   | Õ    |     |     |     |     |
| 7 PORS              | р          | q   | r   | S   | 7   | ß   |     |     |     |      |     |     |     |     |
| 8 TUV               | t          | u   | V   | 8   | ü   | ú   | ù   | û   |     |      |     |     |     |     |
| 9 <sup>WXY2</sup>   | W          | х   | У   | Z   | 9   | ÿ   | ý   | æ   | Ø   | å    |     |     |     |     |
| *                   | а→А        | *   | /   | (   | )   | <   | =   | >   | %   |      |     |     |     |     |
| OOPER               |            | ,   | ?   | ļ   | 0   | +   | -   | :   | ż   | i    | "   | "   | ;   | _   |
| (H)                 | #          | @   | ١   | &   | §   |     |     |     |     |      |     |     |     |     |

\* Blank

Press the relevant key repeatedly or hold it down.

The **first letter** of the name is **automatically** written in **upper case** (also after punctuation marks), the letters immediately afterwards are written in lower case.

To change a **letter** from upper case to lower case or vice versa press  $\circledast_{\bigcirc}$ .

Control the cursor with  $( \begin{array}{c} \bullet \\ \bullet \end{array}) ( \begin{array}{c} \bullet \\ \bullet \end{array}) ( \begin{array}{c} \bullet \\) ( \begin{array}{c} \bullet \\ \bullet \end{array}) ( \begin{array}{c} \bullet \\) ( \end{array}{) ( \begin{array}{c} \bullet \\) ( \end{array}{) ( \end{array}{)} ( \begin{array}{c} \bullet \\) ( \end{array}{) ( \end{array}{)} ( \end{array}{) ( \end{array}{)} ( \end{array}{)} ( \begin{array}{c} \bullet \\) ( \end{array}{) ( \end{array}{)} ( \end{array}{)} ( \end{array}{) ( \end{array}{)} ( \end{array}{)} ( \end{array}{) ( \end{array}{)} ( \end{array}{)}$ 

The letter to the left of the cursor is deleted with <del>[]</del>.

Letters are always inserted to the left of the cursor.

The entries are sorted in the following sequence:

- 1. Blank: 🖬
- 2. Digits: (0 9)
- 3. Letters (alphabetical)
- 4. Other characters

To bypass the alphabetical sequence of entries in the directory, enter a blank before the name. This entry then goes to the start of the directory (for example, "\_Eric").

## Maintenance

Simply wipe the base station and handset with a **damp cloth** or an antistatic wipe. **Never** use a dry cloth as this can cause static discharge.

## Troubleshooting

If your telephone does not behave the way you want it to, first try to solve the problem using the following list.

| Fault                                                                                    | Possible cause                                                      | Solution                                                                                                    |
|------------------------------------------------------------------------------------------|---------------------------------------------------------------------|----------------------------------------------------------------------------------------------------|
| No display                                                                               | Handset not activated                                               | Hold down end call key                                                                                                    |
|                                                                                          | battery empty                                                       | Charge or replace the batte-<br>ry (page 5)                                                                                         |
| No reaction to keystroke                                                                 | Keypad protection activated                                         | Hold down the 🖅 key for 1 second                                                                                                    |
| No radio connection to the base station – E.g. <b>base sta</b> tion <b>1</b> is flashing | Handset outside the base station range                              | Move closer to the base sta-<br>tion                                                                                                |
|                                                                                          | Handset not registered                                              | Register the handset<br>(page 54)                                                                                                   |
|                                                                                          | Base station not connected                                          | Check the connector at base station (page 3)                                                                                        |
| Handset does not ring                                                                    | Ringer off                                                          | Activate the ringer<br>Hold down the 🏵 key                                                                                          |
| You cannot hear                                                                          | The key 💮 was pressed – the microphone is "muted"                   | Press 5, to activate the microphone                                                                                                 |
| The incoming call number is<br>not displayed although Cal-<br>ler ID is set.             | The telephone number<br>transmission is blocked or<br>not available | The callers must permit the transmission of their tele-<br>phone numbers at their net-<br>work provider                             |
| The ringer/dialing tone cannot be heard.                                                 | You have changed the tele-<br>phone cord on your Gigaset            | Ensure, when purchasing a<br>new cord, that it has the cor-<br>rect pin assignment (3-4 as-<br>signment of the telephone<br>leads). |
| Error beep is generated (de-<br>scending tone sequence)                                  | Wrong input                                                         | Repeat the procedure; note<br>the display and, if necessary,<br>refer to the operating in-<br>structions                            |
| The answering machine an-<br>nounces "PIN is incorrect"<br>during remote operation       | The system PIN entered is incorrect or set to 0000                  | Re-enter the system PIN or set a PIN other than 0000                                                                                |

## Appendix

| Fault                                                                                       | Possible cause                     | Solution                                                    |  |  |
|---------------------------------------------------------------------------------------------|------------------------------------|-------------------------------------------------------------|--|--|
| The answering machine<br>does not record any messa-<br>ges, announcements or info-<br>texts | Memory is full                     | Delete old messages<br>Play back and delete new<br>messages |  |  |
| texts                                                                                       | Answering machine is not activated | Activate answering machine                                  |  |  |
| An answering machine mes-<br>sage does not have a time<br>stamp                             | Date/time not set                  | Set date/time                                               |  |  |

#### Appendix

## Connecting the Siemens MP3 player (optional)

You can also use the MP3 player available as an accessory for Siemens mobile phones with your Gigaset Micro handset. It is powered from the handset; no additional batteries are required.

Calls can be taken via the headset.

## Technical data

### **Recommended battery:**

#### Nickel-Metal-Hydride (NiMH), 500 mAh.

Please visit our website at **www.my-siemens.com** or contact Customer Care

### The handset's operating times/charging time :

| Capacity | Standby time | Talktime | Charging time |
|----------|--------------|----------|---------------|
| (mAh)    | (hours)      | (hours)  | (hours)       |
| 500      | up to 250    | up to 15 | approx. 5,5   |

We recommend initially charging the battery for the entire charging time without interruption (see table) – irrespective of the charging status icon.

Battery charging capacity falls after a number of years.

The standby time, talktime and charging time quoted as well as the charging status icon are only valid for operation with the recommended battery.

#### Power consumption:

- In standby mode (without charging) approx 2,3 Watt.
- During conversation (without charging) approx 2,5Watt

## Appendix

## General technical data

| Feature               | Value                                                                  |
|-----------------------|------------------------------------------------------------------------|
| WDCT standard         | supported                                                              |
| No. of channels       | 95                                                                     |
| Radio frequency       | 2400 MHz - 2483,5 MHz                                                  |
| range                 |                                                                        |
| Duplex procedure      | Time multiplex, 10 ms frame length                                     |
| Channel grid          | 864 kHz                                                                |
| Bit rate              | 576 kbit/s                                                             |
| Modulation            | GFSK                                                                   |
| Language coding       | 32 kbit/s                                                              |
| Transmission power    | 10 mW, average power per channel                                       |
| Range                 | up to 1000 feet outdoors,                                              |
|                       | up to 150 feet indoors                                                 |
| Power supply          | Base station 110 V ~/ 60 Hz                                            |
| Environmental condi-  | +5 °C to +45 °C                                                        |
| tions for operation   | 20% to 75% relative humidity                                           |
| Dialing mode          | DTMF (tone dialing)/DP (dial pulsing)                                  |
| Flash time            | 100 ms                                                                 |
| Dimensions            | approx. 65 x 166 x 124mm (L x W x H)                                   |
| Base station          |                                                                        |
| Dimensions<br>Handset | approx. 112,5 $\times$ 45,1 $\times$ 24,7 mm (L $\times$ W $\times$ H) |
| Weight                | Base station 195 g<br>Handset with battery < 103 g                     |
| Longth of the cords   | Tolophone connecting cord approv 2 m                                   |
| Length of the colds   | Mains cable approx. 3 m                                                |

## FCC ACTA Information

**Warning**: Changes or modifications to this unit not expressly approved by Siemens Cordless Products could void the FCC authority to operate the equipment. This includes the addition of any external antenna device.

This equipment complies with Part 68 of the FCC rules and the requirements adopted by the ACTA. On the bottom of the base station is a label that contains, among other information, a product identifier in the format US:AAAEQ##TXXXX. If requested, this number must be provided to the telephone company.

A plug and jack used to connect this equipment to the premises wiring and telephone network nust comply with the applicable FCC Part 68 rules and requirements adopted by the ACTA. A compliant telephone cord and modular plug is provided with this product. It is designed to be connected to a compatible modular jack that is also compliant. See installation instructions for details.

The REN is used to determine the number of devices that may be connected to a telephone line. Excessive RENs on a telephone line may result in the devices not ringing in response to an incoming call. In most but no all areas, the sum of RENs should not exceed five (5.0). To be certain of the number of devices that may be connected to a line, as determined by the total RENs, contact the local telephone company. For products approved after July 23, 2001, the REN for this product is part of the product identifier that has the format US:AAAE0##TXXXX. The digits represented by ## are the REN without a decimal point (*e.g.*, 03 is a REN of 0.3). For earlier products, the REN is separately shown on the label.

If this equipment causes harm to the telephone network, the telephone company will notify you in advance, that temporary discontinuance of service may be required. But if advance notice isn't practical, the telephone company will notify the customer as soon as possible. Also, you will be advised of your right to file a complaint with the FCC if you belive it is necessary.

The telephone company may make changes in its facilities, equipment, operations or procedures that could affect the operation of the equipment. If this happens the telephone company will provide advance notice in order for you to make necessary modifications to maintain uninterrupted service. If you experience trouble with this telephone system, disconnect it from the network until the problem has been corrected or until you are sure that the equipment is not malfunctioning.

If trouble is experienced with this equipment, for repair or warranty information, please contact Siemens Customer Care, Tel. 1-888-777-0211. If the equipment is causing harm to the telephone network, the telephone company may request that you disconnect the equipment until the problem is resolved. This equipment is of a type that is not intented be repaired by the Customer (user).

This telephone system may not be used on coin service provided by the telephone company. Connection to party line service is subject to state tariffs. Contact the state public utility commission, public service commission or corporation commission for information. Privacy of communications may not be ensured when using this phone.

If your home has specially wired alarm equipment connected to the telephone line, ensure the installation of this equipment does not disable your alarm equipment. If you have questions about what will disable alarm equipment, consult your telephone company or a qualified installer.

This telephone system equipment has been tested and found to comply with the limits for Class B digital device, pursuant to Part 15 of the FCC Rules. Operation is subject to the following two conditions: (1) This device may not cause harmful interference, and (2) This device must accept any interference received, including interference that may cause undesired operation. These limits are designed to provide reasonable protection against harmful interference to nearby TV's and VCR's; to minimize or prevent such interference, the system base should not be placed near or on top of a TV or VCR; and, if interference is experienced, moving the base farther away from the TV or VCR will often reduce or eliminate the interference.

#### Appendix

However, there is no guarantee that interference will not occur in a particular installation. If this telephone system does cause harmful interference to radio or television reception, which can be determined by turning the system off and on, the user is encouraged to try to correct the interference by one or more of the following measures:

1. Increase the separation between the base station and receiver.

2. Connect the base station into an outlet on a circuit different from that to which the receiver is connected.

3. Consult the dealer or an experienced radio TV technician for help.

#### Notice for Direct Inward Dialing ("DID")

ALLOWING THIS EQUIPMENT TO BE OPERATED IN SUCH A MANNER AS TO NOT PROVIDE FOR PROPER ANSWER SUPERVISION AS A VIOLATION OF PART 68 OF THE FCC'S RULES.

Notice to Hearing Aid Wearers: This phone system is compatible with inductively coupled hearing aids.

**Power Outage:** In the event of a power outage, your cordless telephone will not operate. The cordless telephone requires electricity for operation. You should have a telephone that does not require electricity available for use during power outages.

**Notice:** The installation of the base unit should allow at least 8 inches between the base and persons to be in compliance with FCC RF exposure guidelines.

For body worn operation, this phone is has been tested and meets FCC RF exposure guidelines when used with an accessory that contains no metal and that positions the handset a minimum of (4mm) from the body. Use of other accessories may not ensure compliance with FCC RF exposure guidelines.

Notice to telephone company service:

If you need service from your telephone company, please provide them with the information

- Facility interface Code (FIC)
- Service Order Code (SOC)
- Universal Service Order Code (USOC) Jack

as indicated on the label on the bottom side of the base station.

## Industry Canada Certification

Operation is subject to the folowing two conditions (1) this device may not cause interference, and (2) this device must accept any interference, including interference that may cause undesired operation of the device.

NOTICE: The Industry Canada label identifies certified equipment. This certification means that the equipment meets certain telecommunications network, protective, operational and safety requirements as prescribed in the appropriate Terminal Equipment Technical Requirements document(s). The Department does not guarantee the equipment will operate to the user's satisfaction.

Before installing this equipment, users should ensure that it is permissible to be connected to the facilities of the local telecommunications company. The equipment must also be installed using an acceptable method of connection. The customer should be aware that compliance with the above conditions may not prevent degradation of service in some situations.

Repairs to certified equipment should be coordinated by a representative designated by the supplier. Any repairs or alterations made by the user to this equipment, or equipment malfunctions, may give the telecommunications company cause to request the user to disconnect the equipment.

Users should ensure for their own protection that the electrical ground connections of the power utility, telephone lines and internal metallic water pipe system, if present, are connected together.

This precaution may be particularly important in rural areas

NOTE: Users should not attempt to make such connections themselves, but should contact the appropriate electric inspection authority, or electrician, as appropriate.

This product meets the applicable Industry Canada technical specifications.

The Ringer Equivalence Number is an indication of the maximum number of devices allowed to be connected to a telephone interface. The termination of an interface may consist of any combination of devices subject only to the requirement that the sum of the RENs of all devices does not exceed five.

## **Safety Precautions**

Before using your telephone equipment, basic safety instructions should always be followed to reduce the risk of fire, electric shock and injury to persons.

1. Read and understand all instructions.

2. Follow all warnings and instructions marked on the product.

3. Unplug this product from the wall telephone jack and power outlet before cleaning. Do not use liquid cleaners or aerosol cleaners. Use damp cloth for cleaning.

4. Do not use this product near water, for example, near a bathtub, wash bowl, kitchen sink, or laundry tub, in a wet basement or near a swimming pool.

5. Place this product securely on a stable surface. Serious damage and/or injury may result if the unit falls.

6. Slots or openings in the cabinet and the back and bottom are provided for ventilation, to protect it from overheating. These openings must not be blocked or covered. This product should never be placed near or over a radiator or heat register, or in a place where proper ventilation is not provided.

7. This product should be operated only from the type of power source indicated on the marking label. If you are not sure of the type of power supply to your home, consult your dealer or local power company.

8. Do not place objects on the power cord. Install the unit where no one can step or trip on the cord.

9. Do not overload wall outlets and extension cords as this can result in the risk of fire or electric shock.

10. Never push objects of any kind into this product through cabinet slots as they may touch dangerous voltage points or short out parts that could result in the risk of fire or electric shock. Never spill liquid of any kind on this product.

11. To reduce the risk of electric shock or burns, do not disassemble this product. Take it to a qualified service center when service is required. Opening or removing covers may expose you to dangerous voltages, dangerous electrical current or other risks. Incorrect reassembly can cause electric shock when the appliance is subsequently used.

12. Unplug the product from the wall outlet and refer servicing to qualified service personnel under the following conditions:

a.) When the power cord is damaged or frayed. b.) If liquid has been spilled into the product. c.) If the product has been exposed to rain or water. d.) If the product does not operate normally by following the operating instructions. Adjust only those controls that are covered by the operating instructions because improper adjustment of other controls may result in damage and may require extensive work by a qualified technician to restore the product to normal operation. e.) If the product has been dropped or physically has been damaged. f.) If the product exhibits a distinct change in performance.

13. Avoid using a telephone (other than a cordless type) during a thunderstorm. There may be a remote risk of electrical shock from lightning. Therefore we suggest a surge arrestor.

#### Safety Precautions

14. Do not use the telephone to report a gas leak in the vicinity of the leak.

15. Emergency/911 numbers may not be dialed if the keypad is locked.

**BATTERY SAFETY PRECAUTIONS:** To reduce the risk of fire, injury or electric shock, and to properly dispose of batteries, please read and understand the following instructions.

CONTAINS ALKALINE NICKEL METAL HYDRIDE BATTERY. BATTERY MUST BE RECYCLED OR DISPOSED OF PROPERLY. DO NOT DISPOSE OF IN MUNICIPAL WASTE.

1. Only use the batteries specified for use with this product.

 D0 NOT USE ALKALINE NICKEL CADMIUM OR ALKALINE LITHIUM BATTERIES, or mix batteries of different sizes or from different manufacturers in this product. D0 NOT USE NONRECHARGEABLE BATTERIES.

3. Do not dispose of the batteries in a fire; the cells may explode. Do not expose batteries to water. Check with local codes for special disposal instructions.

4. Do not open or mutilate the batteries. Released electrolyte is corrosive and may cause damage to the eyes or skin. The electrolyte may be toxic if swallowed.

 Exercise care in handling the batteries in order not to short the batteries with conducting materials such as rings, bracelets, and keys. The batteries or conducting material may overheat and cause burns or fire.
 Charge the batteries provided with, or identified for use with, this product only in accordance with the instructions and limitations specified in the user's manual. Do not attempt to charge the batteries with any means other than that specified in the users manual.

7. Periodically clean the charge contacts on both the charger and handset.

#### Customer Care Warranty for Cordless Products To obtain Siemens Customer Care Warranty service, product operation information, or for problem resolution, call: Toll Free: 1-888-777-0211 9:00 a.m. – 8:00 p.m. Central Standard Time EVERY DAY

#### **Limited Warranty**

This limited, non-transferable warranty is provided to the original purchaser. The product is warranted to be free from defects in materials and workmanship under normal installation, use, and service for period of one (1) year from the date of purchase as shown on the purchaser's receipt.

Our obligation under this warranty is limited to repair or replacement (at our option) of the product or any part(s), that are defective, provided that the product is returned to Siemens during the warranty period. A copy of the dated purchase receipt must accompany products returned. In the absence of a purchase receipt, the warranty period shall be one (1) year from the date of manufacture. Repair or replacement of the product is your sole and exclusive remedy.

If the product is repaired, reconditioned component parts or materials may be used. If the product is replaced, we may choose to replace it with a new or reconditioned product of the same or similar design. The repaired or replacement product will be warranted for either (a) 90 days or (b) the remainder of the original one (1) year warranty period, whichever is longer. Batteries are warranted to be free from defects at the time of purchase.

EXCLUSIONS: This warranty does not cover (a) the adjustment of customer-operated controls as explained in the appropriate model's instruction manual, or (b) the repair of any product, which has been altered or

#### Safety Precautions

defaced. This warranty shall not apply to the cabinet or cosmetic parts, antenna, buttons, batteries, or routine maintenance. This warranty does not apply to repairs or replacements necessitated by any cause beyond the control of SIEMENS including, but not limited to, any malfunction, defect or failure caused by or resulting from unauthorized service or parts, improper maintenance, damage from leaking batteries, operation contrary to furnished instructions, shipping or transit accidents, modification or repair by the user, abuse, misuse, neglect, accident, incorrect line voltage, fire, floor or other Acts of God, or normal wear and tear.

This warranty shall be void if the product is damaged as a result of defacement, misuse, abuse, neglect, accidents, destruction, or alteration of the serial number, improper electrical voltages or currents, repair, alteration or maintenance by any person or party other than our authorized service facility or any violation of instructions furnished by us.

This warranty is also void if this product is removed from the country in which the original purchaser purchased it, if it is used in a country, which it not registered for use, or if it is used in a country for which it was not designed. Due to variations in telephone systems and communications laws, this product may be illegal for use in some countries. We assume no responsibility for damages or penalties incurred resulting from the use of this product in a manner or location other than that for which it is intended.

THIS ONE-YEAR LIMITED WARRANTY IS IN LIEU OF ALL OTHER WARRANTIES EXPRESS OR IMPLIED. ANY IMPLIED WARRANTIES, INCLUDING BUT NOT LIMITED TO THE IMPLIED WARRANTIES OF MERCHANTABILITY AND FITNESS FOR A PARTICULAR

PURPOSE, SHALL BE LIMITED IN DURATION TO THE ONE-YEAR DURATION OF THIS WRITTEN LIMITED WARRANTY. EXCEPT AS EXPRESSLY SET FORTH HEREIN, WE DISCLAIM ANY LIABILITY FOR DAMAGES ARISING FROM OWNERSHIP, USE, OR LOSS OF USE

OF THE PRODUCTS, LOSS OF TIME, INCONVENIENCE, INJURY TO CUSTOMER OR ANY OTHER PERSON, OR DAMAGE TO CUSTOMER PROPERTY CAUSED BY THE PRODUCT, LOSS OF REVENUE OR PROFIT, OR DAMAGES FOR ANY FAILURE TO PERFORM. IN NO EVENT SHALL WE BE LIABLE FOR ANY SPECIAL, INCIDENTAL, PUNITIVE OR CONSEQUENTIAL DAMAGES EVEN IF WE ARE ADVISED OF THE POSSIBILITY OF SUCH DAMAGES. IN NO EVENT SHALL SIEMENS' LIABILITY EXCEED THE COST OF REPAIRING OR REPLACING THE DEFECTIVE PRODUCT AS PROVIDED HEREIN, AND ANY SUCH LIABILITIES WILL TERMINATE UPON EXPIRATION OF THE WARRANTY PERIOD.

Some states do not allow limitations on how long an implied warranty lasts, or the exclusion or limitation of incidental or consequential damages, so the above limitations may not apply to you.

This limited warranty is the sole and exclusive warranty provided for the product. This limited warranty is valid only in Canada and the United States (excluding all U.S. territories and protectorates). This limited warranty gives you specific legal rights, and you may also have other rights, which vary from state to state or province to province.

If you want to learn more about Siemens Gigasets, or for technical assistance with your Gigaset, visit our web site at http://www.my-siemens.com or, please call (888) 777-0211, or for TDD access (888) 777-0209.

Issued by Siemens Cordless Products

Siemens and Gigaset are registered trademarks of Siemens AG.

Siemens Cordless Products is a division of Siemens AG.

Product attributes subject to change. Siemens reserves the right, to make changes without notice in equipment design and/or components.

Part Number: A31008-L350-B102-1-7619

© Copyright 2003 Siemens AG. All rights reserved.

06.02.0

Menu table

# Menu table

It is faster to select a menu function by pressing  $\overline{\text{MENU}}$  than selecting the digit combinations by scrolling! For example:  $(4_{\text{em}}) (4_{\text{em}}) = 4-4$  to set the date.

## Main menu

1

MENU when the telephone is idle, press:

| 1 | Not Available  |     |                  |         |               |          |              |
|---|----------------|-----|------------------|---------|---------------|----------|--------------|
| ₽ |                |     |                  |         |               |          |              |
| 2 | Not Available  |     |                  |         |               |          |              |
| ↓ |                |     |                  |         |               |          |              |
| 3 | Room Mon.      | 3-1 | Room Monitor.    | [entry] |               |          |              |
| ↓ | <b>i</b>       |     | ·                |         |               |          |              |
| 4 | Appoint./Clock | 4-1 | Set Appointment  | [entry] |               |          |              |
|   |                | 4-2 | Alarm Clock      | [entry] |               |          |              |
|   |                | 4-3 | Dates            | [entry] |               |          |              |
| ♦ |                | 4-4 | Date/Time        | [entry] |               |          |              |
| 5 | Sound Settings | 5-1 | Handset Volume   | [entry] |               |          |              |
|   |                | 5-2 | Set Ring Tone    | [entry] |               |          |              |
| ¥ |                | 5-3 | Alarm Tones      | [entry] |               |          |              |
| ľ |                | 5-4 | Vibration        |         |               |          |              |
| 6 | Not Available  |     |                  |         |               |          |              |
| ↓ |                |     |                  |         |               |          |              |
| 7 | H/Set Settings | 7-1 | Auto Answer      |         |               |          |              |
|   |                | 7-2 | Language         | [list]  |               |          |              |
|   |                | 7-3 | Reg. Handset     | [list]  |               |          |              |
|   |                | 7-4 | Select Base      | [list]  |               |          |              |
| ▼ |                | 7-5 | Default Sett.    |         |               |          |              |
| 8 | Base Settings  | 8-2 | System-PIN       | [entry] |               |          |              |
|   |                | 8-3 | Default Settings |         |               |          |              |
|   |                | 8-4 | Spec.Functions   | 8-4-1   | Dial Mode     | 8-4-1-1  | Tone         |
|   |                |     |                  |         |               | 8-4-1-2  | Pulse        |
|   |                |     |                  |         |               | 8-4-1-3  | DTMF-Earth   |
|   |                |     |                  | 8-4-2   | Flash Time    | 8-4-2-1  | 80 ms        |
|   |                |     |                  |         |               | 8-4-2-[] | [etc. until] |
|   |                |     |                  |         |               | 8-4-2-7  | 800 ms       |
|   |                |     |                  | 8-4-4   | Access Code   | [entry]  |              |
|   |                |     |                  | 8-4-5   | Emergency No. | [entry]  |              |
|   |                |     |                  | 8-4-6   | Barge In      |          |              |
| ┥ |                |     |                  | 8-4-7   | Caller ID     |          |              |

1

### Menu table

|   |              | 8-5 | Area Codes    | 8-5-1 | Local Area Code |    |
|---|--------------|-----|---------------|-------|-----------------|----|
|   |              |     |               | 8-5-2 | Extra Codes     |    |
|   |              | 8-6 | DID Settings  | 8-6-1 | Dir.Inward Dial |    |
|   |              |     |               | 8-6-2 | Rec.DID Annc    |    |
|   |              |     |               | 8-6-3 | Play Annc       |    |
| ▼ |              |     |               | 8-6-4 | Delete Annc     |    |
| 9 | Answering M. | 9-1 | Set Key 1     | 9-1-1 | Voice Mail      |    |
|   |              |     |               | 9-1-2 | Answering M.    |    |
|   |              | 9-2 | Answering M.  |       |                 |    |
|   |              | 9-4 | Record Memo   | ]     |                 |    |
|   |              | 9-5 | Announcements | 9-5-1 | Record Annc     |    |
|   |              |     |               | 9-5-2 | Play Annc       |    |
|   |              |     |               | 9-5-3 | Delete Annc     |    |
|   |              |     |               | 9-5-4 | Rec Annc Only   |    |
|   |              |     |               | 9-5-5 | Play Annc Only  |    |
|   |              |     |               | 9-5-6 | Del Annc Only   |    |
|   |              |     |               | 9-5-7 | Mode            | [] |
|   |              | 9-6 | Msg. Settings | 9-6-1 | Msg. Length     |    |
|   |              |     |               | 9-6-2 | Msg. Quality    |    |
|   |              |     |               |       |                 |    |
|   |              | 9-7 | Call Screen   |       |                 |    |
|   |              | 9-8 | No. of Rings  | 1     |                 |    |
|   |              |     |               |       |                 |    |

1

Menu table

## **Directory/Memory Dial List**

Press  $(\stackrel{a}{\clubsuit})$  /  $(\stackrel{w_{EM}}{\longrightarrow})$  to open the corresponding list.

After selecting an entry and pressing MENU the following menu functions are available

| 1 | Edit Entry       |  |  |  |
|---|------------------|--|--|--|
|   |                  |  |  |  |
| 2 | Delete Entry     |  |  |  |
|   |                  |  |  |  |
| 3 | Send Entry       |  |  |  |
|   |                  |  |  |  |
| 4 | Send Voice Ent.  |  |  |  |
|   |                  |  |  |  |
| 5 | Delete Log       |  |  |  |
|   |                  |  |  |  |
| 6 | Send Log         |  |  |  |
|   |                  |  |  |  |
| 7 | Available Memory |  |  |  |

## Messages

 $\mathsf{Press}$  to open the list with the messages.

The following menu functions are now available:

| 1 | Ans Msg.: |   |
|---|-----------|---|
|   |           |   |
| 2 | VM:       |   |
|   |           |   |
| 3 | Calls:    | 3 |

| 3-1 | Save to Dir. |       |              |
|-----|--------------|-------|--------------|
| 3-2 | Del Call Log |       |              |
| 3-3 | Call Log     | 3-3-1 | Missed Calls |
|     |              | 3-3-2 | All Calls    |

#### Index

# Index

### A

Activating handset 6 keypad protection 7 warning and signal tones 71 Advisory announcement 42 deleting 44 listening to 44 recording 43 Alarm call 20 Alarm clock 19 activating 19 deactivating 20 Announcement (AM) deleting 44 listening to 44 recording 43 selecting 42 Answering machine picking up a call 48 playing back messages 45 Appointment alarm turning off 21 Appointments (missed) 22 Area Codes 9 Auto Answer 71

#### В

Barging in (joining a call) Base station connecting resetting to the factory setting setting pauses Batteries charging **5** inserting low beep **71** recommended Belt clip

#### С

Call ending **10** Call director

picking up a call 16 Call waiting 58 Caller ID Calls 12 Caller list 36 Calls connecting 57 picking up from AM 14 recording 14 Character map 24, 78 Charge saving function 51 Charging status icon 5 Collective call (making internal calls) 57 Confirmation beeps activating/ deactivating 71 Connecting 57 Connecting the Siemens MP3 player 81

## D

Date setting 8 Deactivating handset 6 keypad protection 7 warning and signal tones 71 De-registering handsets 55 Dialing modes 75 Direct Inward Dialing 16 Directory 23, 29 changing an entry 24 copying an entry **25** copying the directory 26 deleting all entries 25 deleting an entry 25 dialing a number 24 displaying an entry 24 entering names 78 storing a telephone number 29 storing an entry 23 Display keys IV Display language changing 68 DP (pulse dialing) 75

## E

Emergency number saving **74** Enquiry call (internal) **58** Error beep **7** 

#### Error tones **71** Extra Codes **9**

## F

Factory setting handset **67** Flash time **75** 

## Η

Handset changing the display language changing the name de-registering operating and charging times registration resetting to the factory setting switching the base station turning on/off volume **68** Handsfree talking volume setting Headset **81** Hearing aids **VI** 

Infotext (AM) recording **47** 

J Joining a call (barging in) **59** 

## K

Key beeps activating/deactivating **71** Keypad protection **7** 

#### L

Local Area Code **9** Loudspeaker volume setting **68** 

#### М

Mailbox **15** Maintenance **79** Making calls answering a call **11** external **10** internal **10**  Medical equipment VI Memory Dial List 29 copying the directory 26 deleting a single entry 30 deleting all entries 30 Message (AM) deleting 47 playback 45 Microphone muting 13 MP3 player 81 Multiple Area Code Area 38

#### Ν

Network access list copying an entry copying the entire list deleting all entries **25**, dialing a number entering names storing a number Network access list (call-by-call) displaying and changing an entry storing an entry

## 0

Operating times of the handset 82

## Ρ

Paging 60 Pause during playback 45 PBX storing the pause after the prefix 77 storing the prefix 76 switching to tone dialing 76 Picking up a call 15 PIN changing 73 Power supply unit VI Preparing the telephone 2 Protective plastic film 5

#### R

Recording a call **14** Redial automatic **17** manual **17** Registering handsets **54** 

#### Index

#### Index

Ringer volume setting **69** Room monitor **63** 

## S

Saving emergency numbers 74 system -PIN 73 Schedule 20 Settings 68 display language 68 handset volume 68 loudspeaker volume 68 ringer volume 69 Single Area Code Area 38 Speed dialing assigning key 1 IV Standard announcement Storing telephone numbers System PIN changing

### Т

Telco voice mailbox Telephone number Time setting Tone dialing Tones **71** Troubleshooting Turning off the alarm call

#### ۷

Vibration alarm 72

## Answering machine remote operation

The functions of the keys for operating the answering machine remotely are the same for all telephones, handsets and tone transmitters. This "credit card" shows you how to perform remote operations on an external telephone (for example from a pay phone or a hotel phone) and shows you the meanings of the keys.

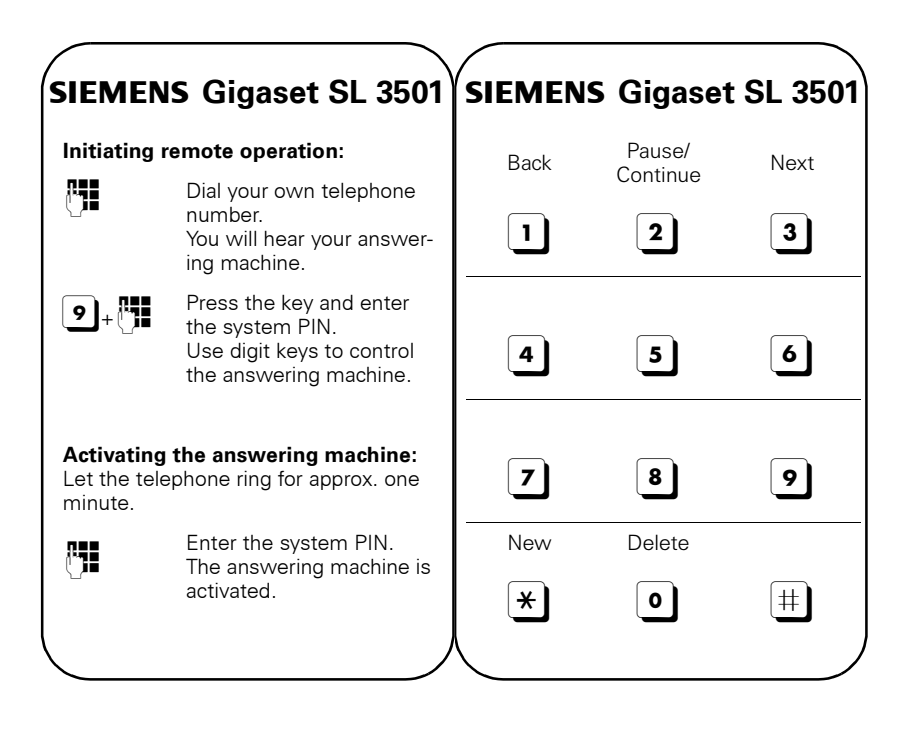

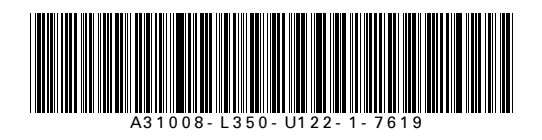